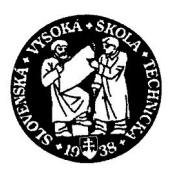

# Univerzálny virtuálny verifikačný panel logických obvodov

# Dokumentácia projektu

(Tím č.6)

Bc. Peter Budinský Bc. Roman Marcinčín Bc. Tomáš Palaj Bc. Juraj Štrba Bc. Ľudovit Ubreži

Vedúci projektu: Ing. Peter Pištek Študijný program: Počítačové a komunikačné systémy a siete Štúdium: inžinierske Ročník: 1. Akademický rok: 2009/2010 Semester: letný Predmet: Tímový projekt II

# Obsah

| Úvod                                                  | 5  |
|-------------------------------------------------------|----|
| 1 Analýza problémovej oblasti                         | 7  |
| 1.1 Booleovské funkcie                                | 7  |
| 1.1.1 Booleovské funkcie jednej premennej             | 7  |
| 1.1.2 Booleovské funkcie dvoch premenných             | 8  |
| 1.1.3 Booleovské funkcie troch a viacerých premenných | 11 |
| 1.2 Logické členy                                     | 11 |
| 1.2.1 Logický člen AND                                | 12 |
| 1.2.2 Logický člen OR                                 | 13 |
| 1.2.3 Logický člen XOR                                | 14 |
| 1.2.4 Logický člen NAND                               | 15 |
| 1.2.5 Logický člen NOR                                | 16 |
| 1.2.6 Logický člen XNOR                               | 17 |
| 1.2.7 Logický člen AND-NOR                            |    |
| 1.2.8 Logický člen NOT                                | 20 |
| 1.3 Úplný súbor logických členov                      | 21 |
| 1.4 Prehľad existujúcich programových systémov        | 22 |
| 1.4.1 LOG                                             | 23 |
| 1.4.2 Simcir                                          | 25 |
| 1.4.3 Espresso                                        |    |
| 1.4.4 LogicSim                                        | 27 |
| 1.4.5 Logicly                                         |    |
| 1.4.6 Logisim                                         |    |
| 1.4.7 Multisim                                        |    |
| 1.4.8 Ultiboard                                       |    |
| 1.5 Vyhodnotenie analýzy existujúcich riešení         |    |

# Obsah

| 2 | Špo | ecifikácia požiadaviek                       | 37 |
|---|-----|----------------------------------------------|----|
|   | 2.1 | Funkcionálne požiadavky                      | 37 |
|   | 2.2 | Opis prípadov použitia systému               |    |
|   | 2.3 | Nefunkcionálne požiadavky                    | 43 |
| 3 | Hr  | rubý návrh riešenia                          | 44 |
|   | 3.1 | Výber programovacieho jazyka                 | 44 |
|   | 3.2 | Prehľad použitých technológií                | 45 |
|   | 3.  | 3.2.1 Swing                                  | 45 |
|   | 3.  | 3.2.2 Drag and drop                          | 45 |
|   | 3.  | 3.2.3 Serializácia                           | 45 |
|   | 3.3 | Architektúra systému                         | 46 |
|   | 3.  | 3.3.1 Užívateľ                               | 46 |
|   | 3.  | 3.3.2 Študent                                | 46 |
|   | 3.  | 3.3.3 Učiteľ                                 | 46 |
|   | 3.4 | Systémové požiadavky                         | 47 |
|   | 3.  | 3.4.1 Požiadavky na hardvérové vybavenie     | 47 |
|   | 3.  | 3.4.2 Požiadavky na softvérové vybavenie     | 47 |
| 4 | Ná  | ívrh a implementácia                         | 48 |
|   | 4.1 | Systémové požiadavky                         | 48 |
|   | 4.  | 1.1.1 Hardvérové požiadavky                  | 48 |
|   | 4.  | 1.1.2 Softvérové požiadavky                  | 48 |
|   | 4.2 | Architektúra systému                         | 48 |
|   | 4.3 | Návrh komunikačného protokolu                | 49 |
|   | 4.4 | Koncepcia                                    | 52 |
|   | 4.  | 4.4.1 Navrhnuté balíky                       | 52 |
|   | 4.  | 1.4.2 Zmeny oproti špecifikácii              | 54 |
|   | 4.  | 1.4.3 Funkcie nad rámec špecifikácie         | 55 |
|   | 4.  | 1.4.4 Ukladanie údajov                       | 56 |
|   | 4.  | 1.4.5 Funkcie servera - učiteľskej aplikácie | 56 |

# Obsah

|   | 4.4.6 Funkcie klienta - študentskej aplikácie          | 58 |
|---|--------------------------------------------------------|----|
| 5 | Testovanie                                             | 60 |
|   | 5.1 Princíp testovania                                 | 60 |
|   | 5.1.1 Prvá fáza testovania                             | 60 |
|   | 5.1.2 Druhá fáza testovania                            | 60 |
| 6 | Záver                                                  | 62 |
| 7 | Použité zdroje                                         | 64 |
| P | ríloha X - Používateľská príručka                      | X  |
| P | ríloha A - Dokumentácia riadenia                       | X  |
| P | ríloha B - Posudok dokumentácie pre tím č.8            | X  |
| P | ríloha C - Posudok dokumentácie od tímu č.4            | X  |
| P | ríloha D - Reakcia na posudok dokumentácie od tímu č.4 | X  |
| P | ríloha E - Posudok prototypu pre tím č.8               | X  |
| P | Príloha F - Posudok prototypu od tímu č.4              | X  |

# Úvod

Virtuálny verifikačný panel logických obvodov je aplikácia pre osobné počítače, ktorá poskytuje možnosti návrhu a overenia funkčnosti zostrojených logických obvodov. Virtuálny verifikačný panel je nástupcom hardvérových verifikačných panelov, pri ktorých sa navrhnute logické obvody realizovali na fyzickej úrovni. Takéto panely sa využívajú najmä na účely vzdelávania. Vzhľadom na neustály rast podielu moderných informačných technológií aj v oblasti školstva, naskytla sa myšlienka simulácie tohto hardvérového zariadenia na úrovni počítačového programu, čo má nesporné výhody najmä čo sa týka finančnej, ale ja funkčnej stránky. Účelom tohto dokumentu je cez analýzu problémovej oblasti a špecifikáciu požiadaviek dospieť k samotnému návrhu aplikácie, ktorá bude poskytovať funkčný nástroj na simuláciu správania sa navrhnutých logických obvodov.

Výrazná časť tohto dokumentu je venovaná analýze oblasti logických funkcií a logických členov. V prvej kapitole sú popísané základné booleovské funkcie a spôsob ich implementácie pomocou logických členov. Rovnako sa tu nachádza prehľad už existujúcich programových riešení tohto typu, ktorý je zameraný najmä na vyzdvihnutie ich kladných stránok.

Druhá kapitola obsahuje špecifikáciu požiadaviek navrhovaného systému. Sú tu spísané požiadavky na funkčnosť ako i prípady použitia nášho programu.

V tretej kapitole sa zaoberáme predbežným návrhom programu. Okrem požiadaviek na hardvérové a softvérové vybavenie počítačov, na ktorých bude program prevádzkovaný, sa tu nachádza aj opis použitých technológií spolu so základným architektonickým modelom systému. Tretia kapitola obsahuje špecifikáciu požiadaviek navrhovaného systému. Sú tu spísané požiadavky na funkčnosť ako i prípady použitia nášho programu.

V štvrtej kapitole sa zaoberáme predbežným návrhom programu. Okrem požiadaviek na hardvérové a softvérové vybavenie počítačov, na ktorých bude program prevádzkovaný, sa tu nachádza aj opis použitých technológií spolu so základným architektonickým modelom systému.

V piatej kapitole sa venujeme implementácií nášho finálneho návrhu riešenia. Popisujeme v nej základnú štruktúru aplikácie, komunikačného protokolu, zmeny oproti pôvodnej špecifikácií a aj nové funkcie ktoré program obsahuje. V šiestej kapitole opisujeme problematike testovania. Opisujú v nej použité metódy testovania.

# 1 Analýza problémovej oblasti

# 1.1 Booleovské funkcie

Pre popis činnosti akéhokoľvek logického systému, v tomto prípade súčiastok virtuálneho verifikačného panela, sú potrebné funkcie, v ktorých hodnoty aj argumenty môžu nadobúdať iba konečný počet hodnôt. Takéto funkcie sú známe ako logické funkcie. Najčastejšie používané sú dvojhodnotové logické funkcie, ktoré sú známe ako **Booleovské funkcie** [2]. Pomenovanie dostali podľa známeho írskeho matematika 19. storočia George Boolea.

Booleovská funkcia (B-funkcia)

 $f(x_1, x_2, ..., x_n)$ 

n premenných x<sub>1</sub>,x<sub>2</sub>,...,x<sub>n</sub> je zobrazenie

 $f: \{0,l\}^n \to \{0,1\}$ 

Definičným oborom funkcie je množina všetkých n-tíc s prvkami 0 a 1 , ktorým zodpovedajú všetky možné usporiadané n-tice hodnôt premenných  $x_1, x_2, ..., x_3$  . Z toho vyplýva, že definičný obor obsahuje práve  $2^n$  rôznych n-tíc. Oborom hodnôt) funkcie je množina  $\{0,l\}$ . Booleovská funkcia priraďuje každej n-tici hodnôt premenných určitú hodnotu 0 alebo 1 . Pre n premenných je definovaných práve  $2^{2^n}$  B-funkcií.

### 1.1.1 Booleovské funkcie jednej premennej

Pre jednu vstupnú premennú x je možné definovať práve  $2^{2^{1}} = 4$  B-funkcie. Ich prehľad je zobrazený v tabuľke (Tab. 1).

| x | $f_1$ | $f_2$ | $f_3$          | $f_4$ |
|---|-------|-------|----------------|-------|
|   | 0     | Х     | $\overline{x}$ | 1     |
| 0 | 0     | 0     | 1              | 1     |
| 1 | 0     | 1     | 0              | 1     |

#### Tab. 1 B-funkcie jednej premennej

Funkcie  $f_1$  a  $f_4$  nadobúdajú konštantné hodnoty 0 resp. 1 nezávisle od premennej x, preto ich nazývame konštantami.

$$f_1 = 0$$

 $f_4 = 1$ 

Funkcia  $f_2$  má v každom bode rovnakú hodnotu ako je hodnota premennej x, opakuje jej hodnotu, preto sa nazýva priamou funkciou alebo opakovaním. Označujeme

 $f_2 = x$ 

Funkcia  $f_3$ , naopak, nadobúda hodnotu opačnú ako je hodnota premennej x. Nazývame ju negáciou a označujeme

alebo

 $f_3 = !x$ 

 $f_3 = \overline{x}$ 

#### 1.1.2 Booleovské funkcie dvoch premenných

Pre dve vstupné premenné  $x_1$ ,  $x_2$  je možné definovať 16 ( $2^{2^2}$ ) B-funkcií. V nasledujúcej tabuľke (Tab. 2) je zobrazený ich stručný prehľad.

| X 1 | X a        | $f_{I}$ | $f_2$ | $f_3$          | $f_4$                 | $f_5$ | $f_6$                 | $f_7$    | $f_8$ | $f_9$        | $f_{10}$ | $f_{11}$         | $f_{12}$     | $f_{13}$         | $f_{14}$      | $f_{15}$ | <i>f</i> 16 |
|-----|------------|---------|-------|----------------|-----------------------|-------|-----------------------|----------|-------|--------------|----------|------------------|--------------|------------------|---------------|----------|-------------|
| A   | <b>A</b> 2 | 0       | •     | <del>~ -</del> | <b>x</b> <sub>1</sub> | ↔     | <b>x</b> <sub>2</sub> | $\oplus$ | +     | $\downarrow$ | ≡        | $\overline{x}_2$ | <del>~</del> | $\overline{x}_1$ | $\rightarrow$ | 1        | 1           |
| 0   | 0          | 0       | 0     | 0              | 0                     | 0     | 0                     | 0        | 0     | 1            | 1        | 1                | 1            | 1                | 1             | 1        | 1           |
| 0   | 1          | 0       | 0     | 0              | 0                     | 1     | 1                     | 1        | 1     | 0            | 0        | 0                | 0            | 1                | 1             | 1        | 1           |
| 1   | 0          | 0       | 0     | 1              | 1                     | 0     | 0                     | 1        | 1     | 0            | 0        | 1                | 1            | 0                | 0             | 1        | 1           |
| 1   | 1          | 0       | 1     | 0              | 1                     | 0     | 1                     | 0        | 1     | 0            | 1        | 0                | 1            | 0                | 1             | 0        | 1           |

#### Tab. 2 B-funkcie dvoch premenných

Ako je možné vidieť z tabuľky, funkcie  $f_1$  a $f_{16}$  sú funkcie konštantné, teda nezávislé na vstupných premenných. Platí

$$f_1 = 0$$
$$f_{16} = 1$$

Funkcie  $f_4$ ,  $f_6$ ,  $f_{11}$  a  $f_{13}$  nadobúdajú hodnotu v závislosti od jednej z vstupných premenných x<sub>1</sub> resp. x<sub>2</sub>, pričom  $f_4$  a  $f_6$  sú priamou funkciou vstupnej premennej a teda

$$f_4 = x_1$$
$$f_6 = x_2$$

zatiaľ čo $f_{11}$  a  $f_{13}$  sú negáciou jednej vstupnej premennej a platí

$$f_{11} = \overline{x}_2$$
$$f_{13} = \overline{x}_1$$

Pre všetky ostatné funkcie platí, že ich hodnota závisí od oboch vstupných premenných.

Funkcia  $f_2$  sa nazýva logický súčin premenných  $x_1$ ,  $x_2$  alebo AND a nadobúda hodnotu 1 práve vtedy, keď obe vstupné premenné  $x_1$ ,  $x_2$  majú hodnotu 1. V ostatných prípadoch je hodnota logického súčinu 0. Operáciu logického súčinu označujeme

$$f_2 = x_1 \cdot x_2$$

V praxi sa často znak "." často vynecháva.

Funkcia  $f_8$  sa nazýva logický súčet premenných  $x_1$ ,  $x_2$  alebo OR a nadobúda hodnotu 1 v prípadoch, keď aspoň jedna z premenných  $x_1$ ,  $x_2$  alebo obidve súčasne majú hodnotu 1. V prípade, keď premenné  $x_1$ ,  $x_2$  majú obidve hodnotu 0 je aj hodnota operácie logického súčtu 0. Operáciu logického súčtu označujeme

$$f_8 = x_1 + x_2$$

Funkciu  $f_9$  je negácia logického súčtu x<sub>1</sub>, x<sub>2</sub> alebo tiež Pierceova funkcia a označujeme ju vertikálnou šípkou orientovanou nadol

$$f_9 = x_1 \downarrow x_2$$

Pierceova funkcia nadobúda hodnotu 1 práve vtedy, keď obidve premenné  $x_1$ ,  $x_2$  majú hodnotu 0. V ostatných prípadoch nadobúda Pierceova funkcia hodnotu 0. Pierceova funkcia sa často nazýva NOR (NOT-OR), pretože ak je funkciu vyjadrená pomocou operácií logického súčtu a negácie, výsledkom je

$$f_9 = x_1 + x_2$$

Funkciu  $f_{15}$  sa nazýva negácia logického súčinu x<sub>1</sub>, x<sub>2</sub> alebo tiež Shefferova funkcia a označuje sa vertikálnou šípkou orientovanou nahor

$$f_{15} = x_1 \uparrow x_2$$

Shefferova funkcia nadobúda hodnotu 0 práve vtedy, keď obidve premenné  $x_1$ ,  $x_2$  majú hodnotu 1. V ostatných prípadoch má Shefferova funkcia hodnotu 1. Shefferova funkcia sa často nazýva NAND (NOT-AND), pretože ak je funkcia vyjadrená pomocou operácií logického súčinu a negácie, výsledkom je

$$f_{15} = x_1 \cdot x_2$$

Funkcia  $f_7$  je takzvaná neekvivalencia x<sub>1</sub>, x<sub>2</sub> alebo tiež súčet x<sub>1</sub>, x<sub>2</sub> modulo 2. Často používaným je jej anglický názov XOR (eXclusive OR), čiže exkluzívny súčet x<sub>1</sub>, x<sub>2</sub>. Táto funkcia nadobúda hodnotu 1 práve vtedy, keď premenné nadobúdajú navzájom rozdielne hodnoty. naopak, ak majú premenné rovnaké hodnoty, nadobudne  $f_7$  hodnotu 0. Neekvivalenciu značíme ako

$$f_7 = x_1 \bigoplus x_2$$

Funkcia  $f_{10}$  je opakom funkcie  $f_7$  a nazýva sa ekvivalencia  $x_1$ ,  $x_2$ . Hodnotu 1 nadobúda v prípade, že premenné  $x_1$ ,  $x_2$  majú rovnaké hodnoty. Ak sú hodnoty  $x_1$ ,  $x_2$  rozdielne, ekvivalencia má hodnotu 0. Označenie ekvivalencie je

$$f_{10} = x_1 \equiv x_2$$

Funkcie  $f_3$  a  $f_5$  sa nazývajú inhibícia. Funkcia  $f_5$  nadobúda hodnotu premennej  $x_2$  práve vtedy, keď hodnota premennej  $x_1$  je rovná 0. Ak  $x_1$  má hodnotu 1, funkcia  $f_5$  nadobudne hodnotu 0. Túto funkciu možno slovne popísať ako " $x_1$  bráni  $x_2$ ." Jednotková hodnota premennej  $x_1$  zabraňuje prenosu hodnoty premennej  $x_2$ . Funkciu  $f_5$  označíme

$$f_5 = x_1 \leftrightarrow x_2$$
  
 $f_5 = x_2 \text{ pre } \mathbf{x}_1 = 0$   
 $f_5 = 0 \text{ pre } \mathbf{x}_1 = 1$ 

a platí:

Pre funkciu 
$$f_3$$
 platia tie isté pravidlá ako pre  $f_5$  s tým rozdielom, že poradie premenných je vymenené. Funkciu  $f_3$  označíme

a platí:

 $f_3 = x_2 \xrightarrow{\longrightarrow} x_1$   $f_3 = x_1 \text{ pre } x_2 = 0$   $f_3 = 0 \text{ pre } x_2 = 1$ 

Funkcie  $f_{12}$  a  $f_{14}$  sa nazývajú implikácia. Funkcia  $f_{14}$  nadobúda hodnotu premennej  $x_2$  práve vtedy, keď hodnota premennej  $x_1$  je 1. Ak  $x_1$  má hodnotu 0, funkcia  $f_{14}$  nadobudne hodnotu 1. Hovoríme, že "  $x_1$  implikuje  $x_2$ " a označujeme

$$f_{14} = x_1 \longrightarrow x_2$$

$$f_{14} = x_2 \text{ pre } x_1 = 1$$
  
 $f_{14} = 1 \text{ pre } x_1 = 0$ 

Pre funkciu  $f_{12}$  opäť platia tie isté pravidlá ako pre  $f_{14}$  s tým rozdielom, že poradie premenných je vymenené. Funkciu  $f_{12}$  označíme

 $f_{12} = x_2 \rightarrow x_1$ 

a platí:

a platí:

$$f_{12} = x_1 \text{ pre } x_2 = 1$$
  
 $f_{12} = 1 \text{ pre } x_2 = 0$ 

## 1.1.3 Booleovské funkcie troch a viacerých premenných

Nakoľko počet B-funkcií pre n premenných je  $2^{2^n}$ , popísanie všetkých B-funkcií pre tri a viac sa zdá byť nemožné. Ukázalo sa však, že všetky B-funkcie troch a viacerých premenných je možné popísať pomocou B-funkcií jednej a dvoch premenných pri vhodnom použití pravidiel Booleovskej algebry.

## 1.2 Logické členy

Logický člen (hradlo) [1] je elementárny prvok pre stavbu logických obvodov, ktorý realizuje požadovanú logickú (booleovskú) funkciu. Logické členy sú v súčasnosti najčastejšie realizované prostredníctvom tranzistorov uzatvorených v jednom puzdre integrovaného obvodu. Sú však známe aj iné možnosti realizácie logických členov, napríklad pomocou elektrónok, relé, rezistorov a diód či dokonca hydraulických alebo pneumatických

ventilov. Z hľadiska návrhu a implementácie virtuálneho verifikačného panela však vnútorná štruktúra nie je dôležitá.

Každý logický člen je navrhnutý a prispôsobený na realizáciu práve jednej logickej funkcie. Na základe logickej funkcie, ktorú daný člen realizuje, dostal každý logický člen svoje pomenovanie. V nasledujúcom texte sú stručne popísané kombinačné logické členy AND, OR, XOR, NAND, NOR, XNOR, AND-NOR a NOT ktoré sú stavebnými prvkami navrhovaného virtuálneho verifikačného panela.

### 1.2.1 Logický člen AND

Logický člen AND sa používa na realizáciu operácie logického súčinu. Schematicky sa logický člen AND zobrazuje dvomi spôsobmi:

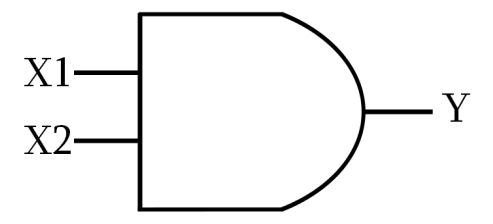

Obr. 1a Logický člen AND podľa štandardu IEC

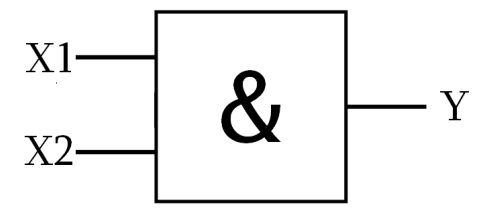

Obr. 1b Logický člen AND podľa štandardu IEEE

Pravdivostná tabuľka pre operáciu logického súčinu realizovanú na dvojvstupovom logickom člene AND má tvar:

| X1 | X2 | Y |
|----|----|---|
| 0  | 0  | 0 |
| 0  | 1  | 0 |
| 1  | 0  | 0 |
| 1  | 1  | 1 |

Tab. 3 Pravdivostná tabuľka operácie logického súčinu

Pre vstupy X1, X2 a pre výstup Y platí:

Y = X1.X2

V praxi sa okrem dvojvstupových logických členov AND využívajú aj viacvstupové členy. Typicky známe sú trojvstupové, štvorstupové a osemvstupové členy AND. Výhodou použitia viacvstupových logických členov je možnosť realizovať daný obvod s menšími finančnými ako i priestorovými požiadavkami. Ak logický člen AND nevyužíva všetky svoje vstupy, na nevyužitých vstupoch je automaticky priradená logická hodnota 1, aby bol zaručený správny výstup logického súčinu.

### 1.2.2 Logický člen OR

Logický člen OR je implementáciou funkcie logického súčtu. Schematická značka logického člena OR vyzerá nasledovne::

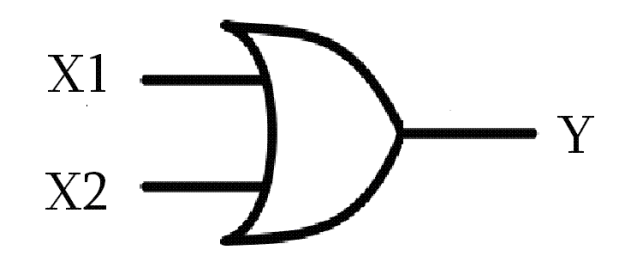

Obr. 2a Logický člen OR podľa štandardu IEC

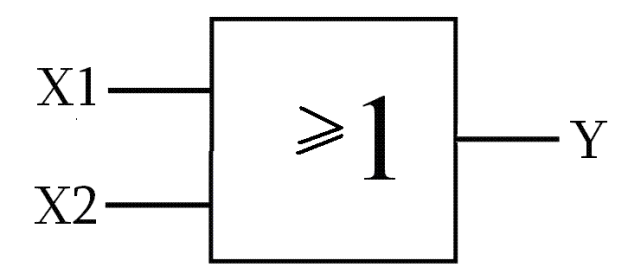

Obr. 2b Logický člen OR podľa štandardu IEEE

Pravdivostná tabuľka pre operáciu logického súčtu realizovanú na dvojvstupovom logickom člene OR má tvar:

| X1 | X2 | Y |
|----|----|---|
| 0  | 0  | 0 |
| 0  | 1  | 1 |

| 1 | 0 | 1 |
|---|---|---|
| 1 | 1 | 1 |

Tab. 4 Pravdivostná tabuľka operácie logického súčtu

Pre vstupy X1, X2 a pre výstup Y platí:

Y = X1 + X2

Okrem dvojvstupových logických členov OR sa často využívajú aj viacvstupové členy. Typicky známe sú trojvstupové, štvorstupové a osemvstupové členy OR. Ak nie sú využité všetky vstupy logického člena OR, na nepripojených vstupoch je automaticky priradená logická hodnota 0, aby bol zaručený správny výstup logického súčtu.

#### 1.2.3 Logický člen XOR

Logický člen XOR sa používa na realizáciu funkcie neekvivalencie, často označovanej aj ako funkcia logického súčtu modulo 2. Schematická značka logického člena XOR je odvodená od značky člena OR a vyzerá nasledovne::

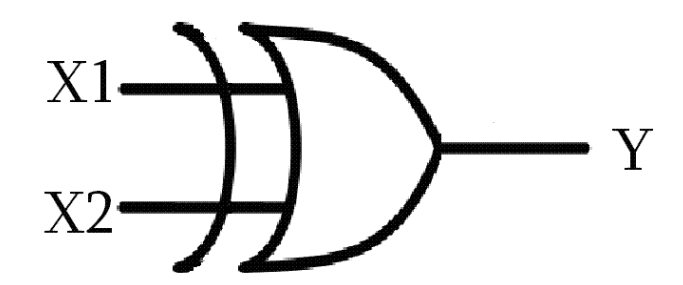

Obr. 3a Logický člen XOR podľa štandardu IEC

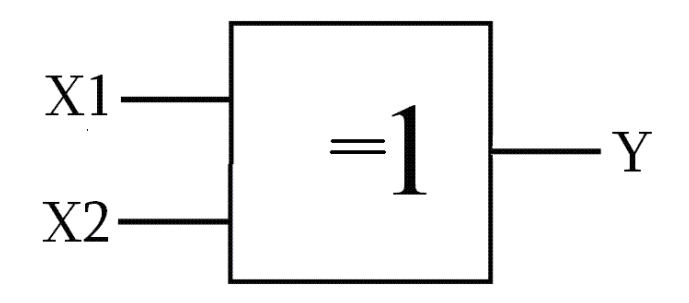

Obr. 3b Logický člen XOR podľa štandardu IEEE

Pravdivostná tabuľka pre operáciu neekvivalencie realizovanú na dvojvstupovom logickom člene XOR má tvar:

| X1 | X2 | Y |
|----|----|---|
| 0  | 0  | 0 |
| 0  | 1  | 1 |
| 1  | 0  | 1 |
| 1  | 1  | 0 |

Tab. 5 Pravdivostná tabuľka operácie logického súčtu modulo dva

Pre vstupy X1, X2 a pre výstup Y platí:

$$Y = X1 \bigoplus X2$$

Prakticky sa člen XOR používa na porovnávanie dvoch signálov, pričom indikuje ich rozdielnosť. V prípade, keď je jeden zo vstupov nepripojený, správa sa člen XOR ako keby bola na nepripojený vstup pripojená logická 0. Vzhľadom na funkcionalitu poznáme iba dvojvstupové logické členy XOR.

#### 1.2.4 Logický člen NAND

Logický člen NAND sa používa na realizáciu Shefferovej funkcie. Schematicky sa logický člen NAND zobrazuje dvomi spôsobmi:

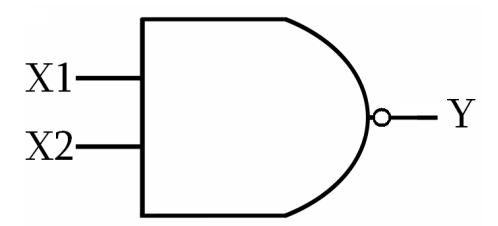

Obr. 4a Logický člen NAND podľa štandardu IEC

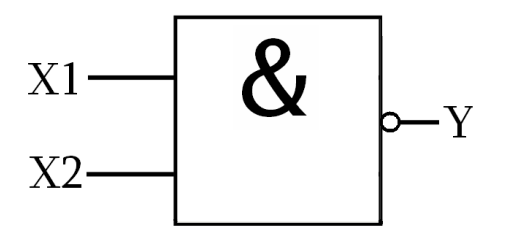

Obr. 4b Logický člen NAND podľa štandardu IEEE

Pravdivostná tabuľka pre operáciu negovaného logického súčinu realizovanú na dvojvstupovom logickom člene NAND má nasledovný tvar:

| X1 | X2 | Y |
|----|----|---|
| 0  | 0  | 1 |
| 0  | 1  | 1 |
| 1  | 0  | 1 |
| 1  | 1  | 0 |

Tab. 6 Pravdivostná tabuľka operácie negovaného logického súčinu

Pre výstup Y platí:

$$Y = X1.X2$$
$$Y = X1\uparrow X2$$

V praxi sa okrem dvojvstupových logických členov NAND využívajú aj trojvstupové, štvorstupové a osemvstupové členy NAND. Ak logický člen NAND nevyužíva všetky svoje vstupy, na nevyužitých vstupoch je automaticky priradená logická hodnota 1, aby bol zaručený správny výstup logického súčinu.

#### 1.2.5 Logický člen NOR

Logický člen NOR sa používa na realizáciu Pierceovej funkcie. Schematicky sa logický člen NOR zobrazuje nasledovne:

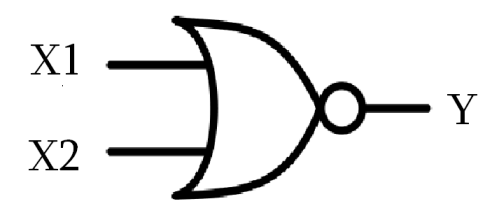

Obr. 5a Logický člen NOR podľa štandardu IEC

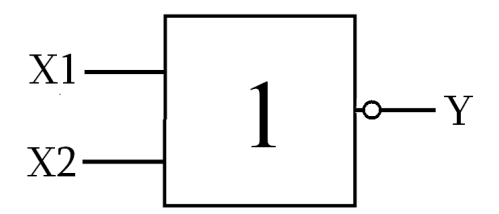

Obr. 5b Logický člen NOR podľa štandardu IEEE

Pravdivostná tabuľka pre operáciu negovaného logického súčtu realizovanú na dvojvstupovom logickom člene NOR:

| X1 | X2 | Y |
|----|----|---|
| 0  | 0  | 1 |
| 0  | 1  | 0 |
| 1  | 0  | 0 |
| 1  | 1  | 0 |

Tab. 7 Pravdivostná tabuľka operácie negovaného logického súčtu

Pre výstup Y platí:

$$Y = X1 + X2$$
$$Y = X1 \downarrow X2$$

V praxi sa okrem dvojvstupových logických členov NOR využívajú aj trojvstupové, štvorstupové a osemvstupové členy NOR. Ak logický člen NOR nevyužíva všetky svoje vstupy, na nevyužitých vstupoch je automaticky priradená logická hodnota 0, aby bol zaručený správny výstup logického súčtu.

## 1.2.6 Logický člen XNOR

Logický člen XNOR realizuje funkciu ekvivalencie. Schematicky sa logický člen XNOR zobrazuje dvomi spôsobmi:

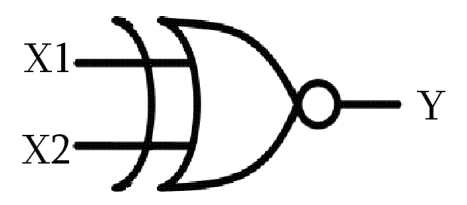

Obr. 6a Logický člen XNOR podľa štandardu IEC

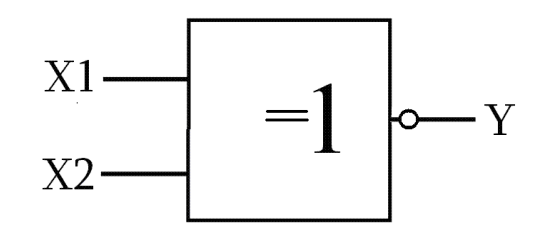

Obr. 6b Logický člen XNOR podľa štandardu IEEE

Pravdivostná tabuľka pre operáciu negovaného logického súčtu realizovanú na dvojvstupovom logickom člene NOR:

| X1 | X2 | Y |
|----|----|---|
| 0  | 0  | 1 |
| 0  | 1  | 0 |
| 1  | 0  | 0 |
| 1  | 1  | 0 |

Tab. 8 Pravdivostná tabuľka operácie ekvivalencie

Pre výstup Y platí:

$$Y = X1 \equiv X2$$

V praxi sa člen XNOR používa na porovnávanie dvoch signálov, keď indikuje ich podobnosť. V prípade, keď je jeden zo vstupov nepripojený, správa sa člen XNOR ako keby bola na nepripojený vstup pripojená logická 0. Vzhľadom na funkcionalitu poznáme iba dvojvstupové logické členy XNOR.

### 1.2.7 Logický člen AND-NOR

Logický člen AND-NOR vznikol kombináciou dvoch logických členov AND a jedného logického člena NOR. Je to vlastne dvojstupňový kombinačný obvod, kde výstupy členov AND sú pripojené na vstup člena NOR. Všetky členy a prepojenia sú integrované v jednom puzdre integrovaného obvodu AND-NOR. Okrem štvorvstupového člena AND-NOR sa najčastejšie používa osemvstupový člen AND-NOR. ten sa skladá zo štyroch dvojvstupových členov AND a jedného štvorvstupového člena NOR alebo z dvoch dvojvstupových členov AND, jedného štvorvstupového člena AND a jedného trojvstupového člena NOR.

Schematicky sa člen AND-NOR zvykne zobrazovať ako kombinácia schematických značiek členov AND a NOR

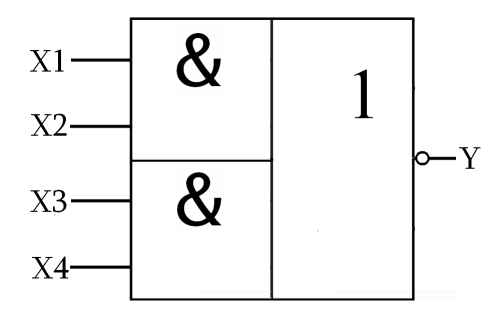

Obr. 7 Logický člen AND-NOR podľa štandardu IEEE

Pravdivostná tabuľka pre operáciu realizovanú na štvorvstupovom logickom člene AND-NOR má tvar::

| X1 | X2 | X3 | X4 | Y |
|----|----|----|----|---|
| 0  | 0  | 0  | 0  | 1 |
| 0  | 0  | 0  | 1  | 1 |
| 0  | 0  | 1  | 0  | 1 |
| 0  | 0  | 1  | 1  | 0 |
| 0  | 1  | 0  | 0  | 1 |
| 0  | 1  | 0  | 1  | 1 |
| 0  | 1  | 1  | 0  | 1 |
| 0  | 1  | 1  | 1  | 0 |
| 1  | 0  | 0  | 0  | 1 |
| 1  | 0  | 0  | 1  | 1 |
| 1  | 0  | 1  | 0  | 1 |
| 1  | 0  | 1  | 1  | 0 |
| 1  | 1  | 0  | 0  | 0 |
| 1  | 1  | 0  | 1  | 0 |
| 1  | 1  | 1  | 0  | 0 |
| 1  | 1  | 1  | 1  | 0 |

Tab. 9 Pravdivostná tabuľka operácie realizovanej členom AND-NOR

V konečnom dôsledku realizuje člen AND-NOR logickú funkciu

$$Y = X1.X2 + X3.X4$$
$$Y = X1.X2 \downarrow X3.X4$$

### 1.2.8 Logický člen NOT

Logický člen NOT, ktorý sa často označuje ako invertor alebo negátor, realizuje funkciu logickej negácie. Na výstupe člena NOT je vždy signál opačnej hodnoty ako na jeho vstupe. Schematicky sa logický člen NOT zobrazuje:

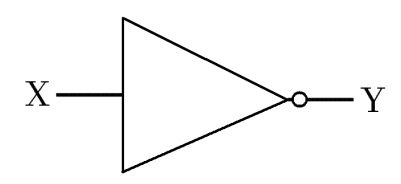

Obr. 8a Logický člen NOT podľa štandardu IEC

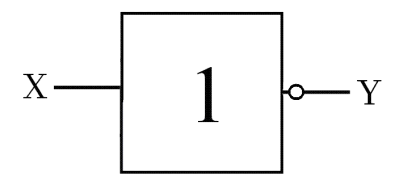

Obr. 8b Logický člen NOT podľa štandardu IEEE

Pravdivostná tabuľka pre operáciu logickej negácie realizovanú členom NOT má tvar:

| Х | Y |
|---|---|
| 0 | 1 |
| 1 | 0 |

Tab. 10 Pravdivostná tabuľka operácie logického súčinu

Pre vstup X a výstup Y platí:

 $Y = \overline{X}$ 

# 1.3 Úplný súbor logických členov

Pojem úplný súbor logických členov predstavuje takú množinu elementárnych logických členov, pomocou ktorej môžeme vyjadriť všetky operácie z nejakej funkčne úplnej množiny operácií. Funkčne úplná množina operácií je množina takých operácií, pomocou ktorých môžeme vyjadriť akúkoľvek B-funkciu. V literatúre [1] môžeme nájsť dôkaz, že takouto funkčne úplnou množinou operácií je množina  $\{.,+,-\}$ . Z toho vyplýva, že ak pomocou množiny logických členov dokážeme realizovať operácie negácie, logického súčtu a logického súčinu, tak táto množina logických členov je úplná. Pojem minimálna úplná množina logických členov označuje takú množinu, z ktorej nemôžeme odobrať ani jeden logický člen bez toho, aby sa porušila jej úplnosť.

Ako príklad uvádzame množinu logických členov {AND-NOR,NAND} a pokúsme sa dokázať jej úplnosť.

| 1. $\mathbf{x} = \mathbf{x} \cdot \mathbf{x} = \mathbf{x} \uparrow \mathbf{x} = \mathbf{x} \uparrow$                                                |
|----------------------------------------------------------------------------------------------------|
| 2. $x = x \cdot x = x \cdot x + x \cdot x$ - AND-NOR                                                                                                |
| 3. $\mathbf{x} \cdot \mathbf{y} = \mathbf{x} \cdot \mathbf{y} = (\mathbf{x} \uparrow \mathbf{y}) \uparrow$                                          |
| 4. $x \cdot y = \overline{x} \cdot \overline{y} = (\overline{x} + \overline{y}) = ((x \cdot x + x \cdot x) + (y \cdot y + y \cdot y)) - 3x$ AND-NOR |
| 5. $x + y = \overline{x + y} = (\overline{x} \cdot \overline{y}) = (x \uparrow) \uparrow (y\uparrow)$                                               |

6. 
$$x+y = \bar{x} + \bar{y} = (\bar{x} \cdot \bar{y}) = ((x \cdot x + x \cdot x) \cdot (y \cdot y + y \cdot y)) + ((x \cdot x + x \cdot x) \cdot (y \cdot y + y \cdot y))$$

Dokázali sme, že pomocou logického člena NAND a rovnako aj pomocou logického členu AND-NOR dokážeme vyjadriť úplnú množinu operácií {.,+,-}. Na základe tohto dôkazu môžeme sformulovať tieto tvrdenia:

1. Logický člen NAND tvorí sám o sebe úplný súbor logických členov.

2. Logický člen AND-NOR tvorí sám o sebe úplný súbor logických členov.

3. Množina logických členov {AND-NOR, NAND} tvorí úplný súbor logických členov

4. Množina logických členov {AND-NOR, NAND} netvorí minimálny úplný súbor logických členov, pretože aj keby sme z množiny vypustili ktorýkoľvek z logických členov, táto množina by stále bola úplná.

# 1.4 Prehľad existujúcich programových systémov

V súčasnosti možno nájsť niekoľko programov na návrh a simuláciu logických obvodov. Ako príklad môžeme uviesť LOG, Logsim, SimulWorks, Simcir a Logicly. V tejto kapitole budeme opisovať väčšinu týchto programov. Chceme sa zamerať hlavne na funkcionalitu, preto nebudeme opisovať každý program dopodrobna, keďže by sme len opakovali podobné vlastnosti.

# 1.4.1 LOG

Tento program, ktorý bol vytvorený v roku 1985, je síce už svojou vizuálnou stránkou zastaraný a rovnako aj intuitívnosť prostredia je dosť zlá, je však doteraz využívaný napríklad vo výučbovom procese. Jeho sila je vo funkcionalite, ktorú neprekonávajú ani niektoré mladšie programy. Slúži na návrh veľkých obvodov a následnú simuláciu a toto všetko je podporované bohatou knižnicou.

#### Užívateľské prostredie

Po spustení LOG-u môžeme vidieť hlavnú obrazovku. Táto obrazovka nám poskytuje priestor na návrh obvodu a možnosti editácie, ktoré sa nachádzajú v dolnej časti. V pravom rohu hlavnej obrazovky sa nachádzajú informácie o aktuálnej strane a o počte všetkých strán. LOG teda podporuje aj vytváranie niekoľkých obvodov naraz, pričom sa medzi nimi prepíname číslami 1 až 9. Pri ukladaní vidíme veľkú nevýhodu LOG-u, pretože do súboru uložíme iba aktuálnu stránku. Toto je pre užívateľa dosť mätúce, pretože pri ukladaní program neupozorní užívateľa hlásením o uložení iba danej stránky. Máme možnosť sa posúvať v rámci jednej stránky a to smerovými šípkami na klávesnici.

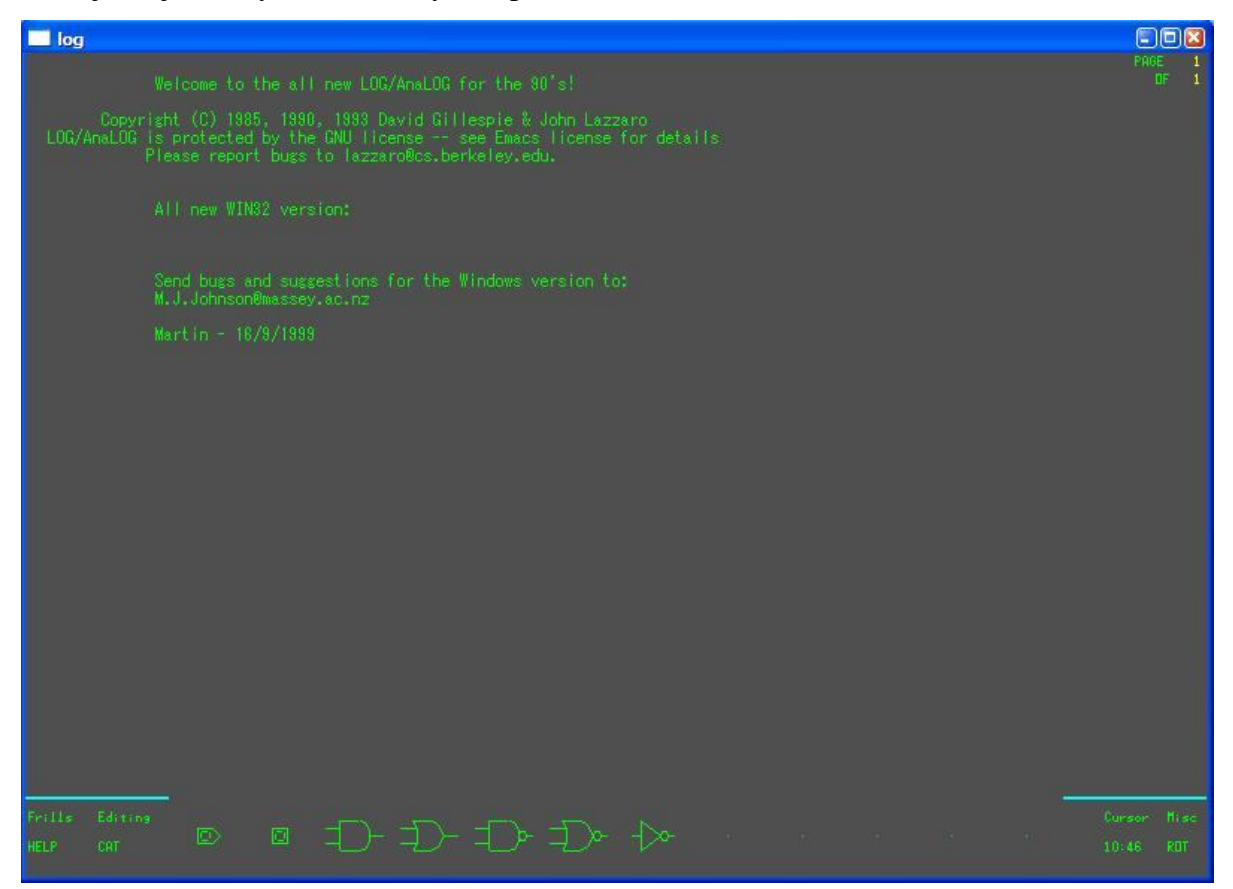

Obr. 9 Prostredie programu LOG

Editačná časť v dolnej časti obrazovky sa skladá z logických členov a záložiek. Ak sa vieme orientovať medzi jednotlivými položkami, práca s ňou je veľmi rýchla a neúnavná. V strede editačnej časti sa nachádzajú logické členy. Sem je možné umiestniť členy a to pomocou drag and drop. Tak isto môžeme následne tieto členy umiestňovať na stranu s navrhovaným obvodom. Kliknutím na člen, či už je v obvode, alebo len v spodnej lište, ho rotujeme o 90° proti smeru hodinových ručičiek. Keď už máme vložené členy na pracovnej ploche, môžeme ich začať spájať. Jedným kliknutím na pracovnej ploche začneme kresliť čiaru, ktorú môžeme ťahať v štyroch smeroch - hore, dole, doprava a doľava. Šikmé prepojenia nie sú dovolené, čo je pozitívne pre prehľadnosť zložitých obvodov.

Editačné záložky sa nachádzajú v pravom a v ľavom dolnom rohu hlavnej obrazovky. Po kliknutí na ne sa buď vyroluje záložka alebo sa prepneme do inej obrazovky, ako je to v prípade záložky CAT.

#### Funkcionalita

Začíname so záložkou Cursor. V tejto záložke nájdeme položky ako Grid, pomocou ktorého sa okolo kurzora zobrazí kríž. Probe zmení kurzor na sondu logickej hodnoty na prepojení, nad ktorým máme práve kurzor. Glow zobrazí farebne aktuálnu hodnotu na všetkých prepojeniach. Táto funkcia je veľmi nešťastne umiestnená, pretože s heslom Cursor nemá nič spoločné. Alt vráti posunutý obraz na predošlý, Home vráti obraz do centra kreslenia, Refresh obnovuje obrazovku. V záložke Misc môžeme nájsť funkcie ukladania a načítavania. Ďalej máme možnosť zobrazovať navrhnutý obvod ako výkres, zobrazovať rôzne informácie o vytvorenom obvode a spúšťať a vypínať simuláciu. Ako ďalšia položka záložiek je ROT, MIRX, MIRY a CNFG, medzi ktorými je možné sa prepínať klikaním na záložku. Prepínaním určujeme rotáciu objektov. Táto funkcia je editačná, teda jej umiestnenie by bolo lepšie v záložke Editing. V záložke Editing nájdeme funkcie mazania, kopírovania, otvorenia horizontálneho a vertikálneho bloku, v ktorých je možne používať spojenia medzi obvodmi len v jednej orientácii. Záložka Frills obsahuje možnosti zväčšovania, popisovania objektov, vytvárania boxov a oddeľovania blokov obvodu. Jednou z najdôležitejších záložiek je Cat, kde nachádzame knižnicu logických obvodov. Veľkým problémom LOG-u sú informácie o obvodoch, ktoré sú veľmi krátke a v niektorých prípadoch chýbajú. Samozrejme, nie je problém nájsť tento popis na internete, avšak obohatenie informácií by určite urýchlilo prácu s programom. Ako poslednú záložku spomenieme Help, ktorá nemá vôbec žiadny význam. Po kliknutí na ňu, sa zobrazí výpis: "Prečítaj si Log.doc súbor", čo opäť zdržuje prácu s programom.

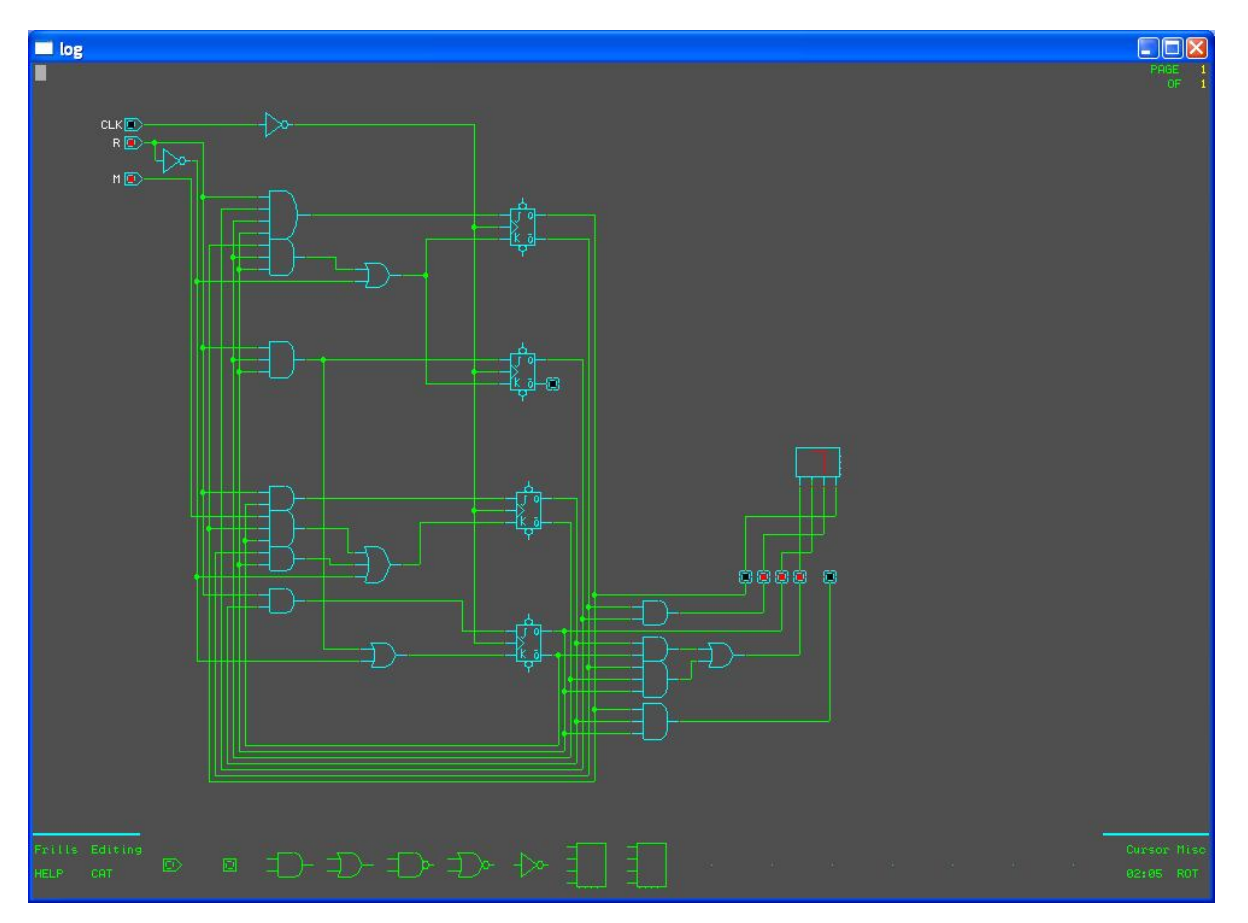

Obr. 10 Okno programu LOG s nakreslenou schémou

Program LOG je, podľa nášho názoru, veľmi dobrým návrhovým prostredím, ktorým sa chceme inšpirovať. Umožňuje návrh rozsiahlych systémov a aj prehľadnú simuláciu. Aj napriek vyššie spomenutým nedostatkom je tento program akýmsi referenčným modelom v tejto kategórii programov.

#### 1.4.2 Simcir

Tento program je internetovou aplikáciou rovnako slúžiacou na návrh logických obvodov. Simcir jeho autor ešte nedokončil, preto sa v ňom môžeme stretnúť napríklad s nefunkčnými tlačidlami. Na spustenie programu je potrebné mať internetový prehliadač a nainštalované virtuálne prostredie JAVA Runtime Enviroment.

#### Užívateľské prostredie

Ako môžeme vidieť z obrázku, prostredie je oveľa viac prívetivé ako v LOG-u. Rovnako má pracovnú plochu na kreslenie obvodu. Knižnica s obvodmi je neustále otvorená a je zložená z maximálne dvojvstupových obvodov. Už klasicky známe editačné nástroje sú v hornej lište. Výhodou malej funkcionality tohto programu je, že užívateľ ju celú zvládne po

niekoľkých minútach. Nemôžeme však uprieť tomuto programu jeho dobre spracovanú vizuálnu stránku, v ktorej sa vyzná aj úplný začiatočník.

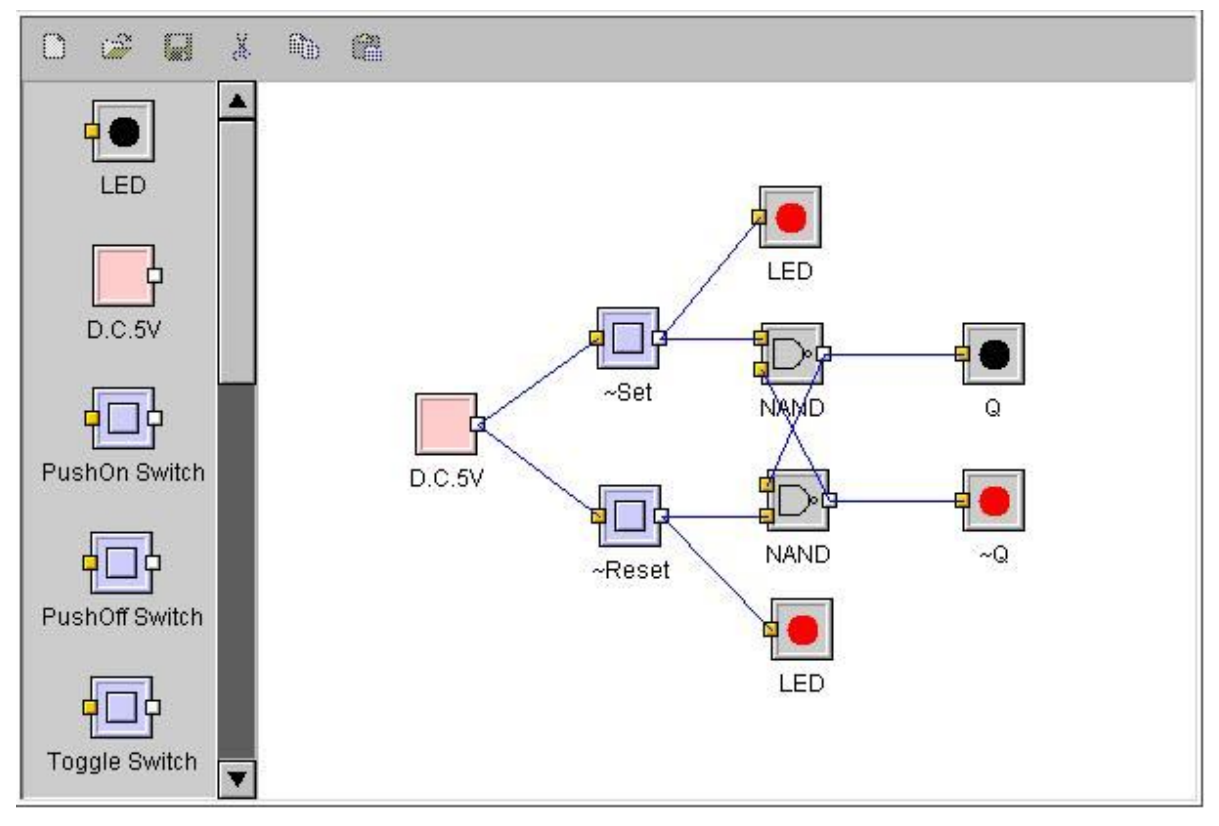

Obr. 11 Prostredie programu Simcir

#### Funkcionalita

Oproti LOG-u je funkcionalita programu veľmi obmedzená. Simcir napríklad umožňuje vytváranie šikmých čiar, čo pri zložitom obvode veľmi kazí prehľadnosť. Na druhej strane, spojenia logických členov sú stále, preto pri premiestnení člena nestrácame spojenia. Veľmi dobre môžeme hodnotiť ošetrenia chýb. Program neumožňuje vytvárať chybové stavy, ktoré sa v LOG-u vytvoriť dajú. Program umožňuje aj simuláciu na základe vložených logických sond. Knižnica je veľmi jednoduchá a chudobná na logické členy. Táto vlastnosť pri výučbe určite nie je nepriaznivá, nakoľko podnecuje študenta ku kreatívnosti. Ak by sme však potrebovali vytvoriť zložitý obvod, tak obsah knižnice by nám dosť znepríjemňoval návrh. Z pohľadu intuitívnosti hodnotíme Simcir veľmi pozitívne, ale nízka úroveň funkcionality je nepriaznivá pre zložitejšie využitie.

## 1.4.3 Espresso

Program Espresso zaraďujeme do analýzy kvôli nevyhnutnosti využívať tento program pri návrhu logických obvodov, a to vo fáze skupinovej minimalizácie logických funkcii. Pri

návrhu obvodu je potrebné vytvoriť logickú funkciu, z ktorej potom môžeme vytvárať obvod. Túto funkciu je potrebné dostať s minimálnym počtom členov. Práca s programom je relatívne zložitá, pretože najskôr potrebujeme vytvoriť vstupný súbor, ktorý musí mať presnú štruktúru. V tomto súbore definujeme množiny vstupov a výstupov a aj výsledný tvar funkcie MDNF alebo MKNF. Potom musíme premiestniť vstupný súbor do priečinka, kde máme espresso.exe a v príkazovom riadku spustiť Espresso s parametrami: mena vstupného súboru a mena výstupného súboru.

```
D:\Skola\4rocnik\7. semester\timovy projekt\existujuce riesenia\Log>espresso -oe
gntott in.txt
J1 = (x&z2&!z3&!z4);
K1 = (!x&z2&!z3&!z4);
J2 = (x&!z1&!z3&z4) | (!x&z1&!z3&!z4);
K2 = (!x&!z1&!z3&z4) | (x&z1&!z2&!z3&z4);
J3 = (!x&!z2&z4&!z5) | (!x&!z1&z2&!z4) | (x&!z1&z2&z4) | (x&z1&!z4) | (!x
&z1&z2&z4) | (x&!z2&!z4);
K3 = (x&!z1&z2&!z4) | (!x&!z1&z2&!z4) | (!x&z1&!z4) | (!x&!z2
&&!z4) | (x&!z2&!z4);
K3 = (x&!z1&!z2&!z4) | (!x&!z1&!z2&!z4) | (!x&!z1&!z4) | (!x&!z2
&&!z4) | (x&!z2&!z4);
J4 = (!x&!z1&!z2&!z3) | (x&!z2&!z3) | (x&!z2&!z3) | (!x&!z2&!z3);
K4 = (x&!z1&!z2&!z3) | (!x&:1&!z2&!z3) | (!x&:1&!z2&!z3);
J5 = (x&z1&!z2&!z3&:z4);
K5 = (!x&:1&!z2&!z3);
D:\Skola\4rocnik\7DF55~1.SEM\TIMOUY~1\EXISTU~1\Log>_
```

Obr. 12 Volanie programu espresso.exe s potrebnými prepínačmi a tvar výstupu

### 1.4.4 LogicSim

Program LogicSim začal vznikať v roku 1995. Na začiatku bol vytváraný v jazyku Pascal. Poslednou verziou je verzia 2.4 z roku 2009.

#### Užívateľské prostredie

Program je vytvorený ako klasická oknová aplikácia. Užívateľ má možnosť po spustení vidieť knižnicu, pracovnú plochu a lišty pre rýchly prístup k často využívaným funkciám. Hneď na úvod vidíme problém knižnice, ktorá je síce rozsiahla oproti Simcir-u, ale neprehľadná. Možno by pomohlo zobrazenie obrázku obvodu, prípadne popisu obvodu, na ktorý klikneme. Na druhej strane celkovo program pôsobí prívetivo a intuitívne. Pri práci s ním užívateľ nemusí nič hľadať, všetko je na správnom mieste.

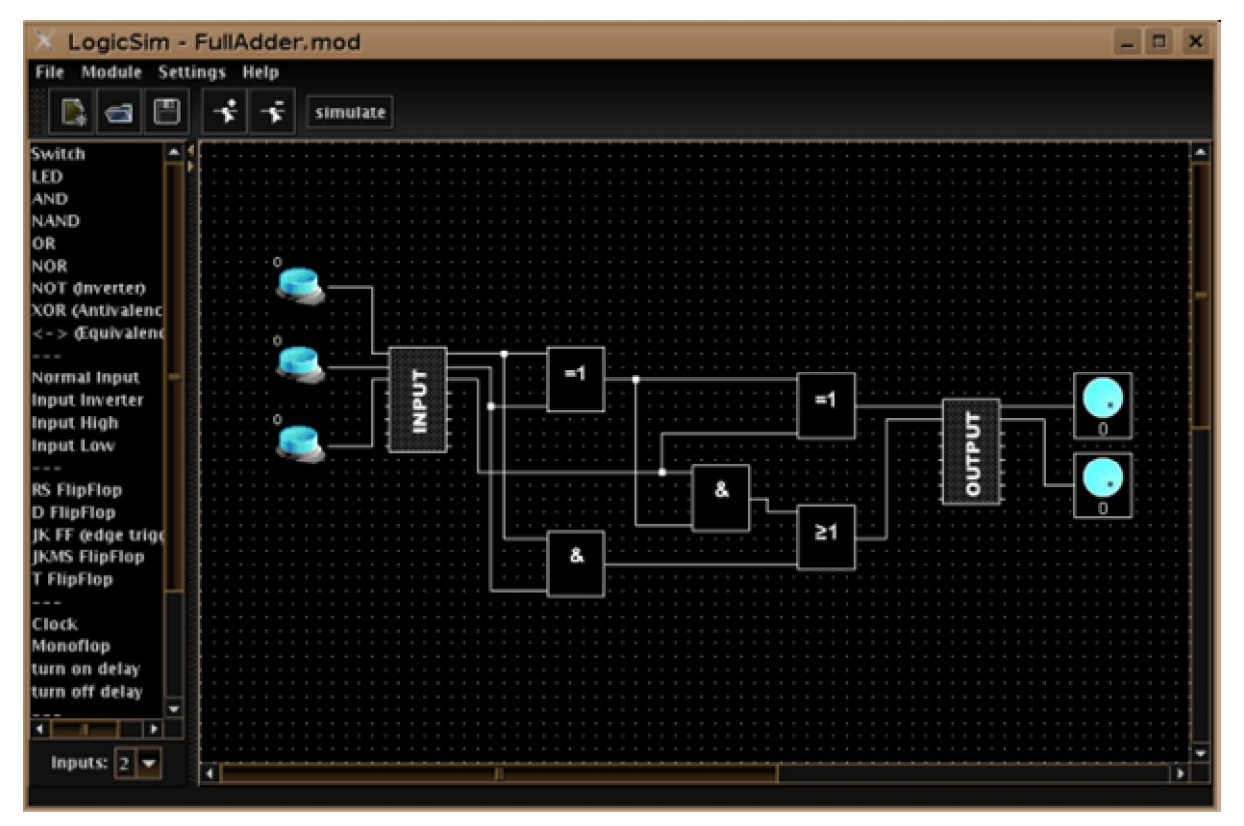

Obr. 13 Prostredie programu LogicSim

#### Funkcionalita

Funkcionalita programu je veľmi podobná LOG-u, ale ovládanie jednotlivých funkcií je oveľa príjemnejšie. Je to hlavne tým, že systém umiestnenia je totožný s určitou, dnes zaužívanou, schémou. Ako zaujímavé funkcie môžeme spomenúť zmenu počtu vstupov všetkých logických členov v knižnici či možnosť spájania logických členov do blokov. Slabšou stránkou je užívateľská podpora, ktorá sa skladá iba z dvoch strán textu.

Program neposkytuje žiadne výnimočné funkcie oproti ostatným, avšak poskytuje príjemne prostredie, čo umožňuje efektívnu prácu s ním.

#### 1.4.5 Logicly

Je jedným z on-line programov slúžiacich na návrh obvodov. Pre spustenie programu je nevyhnutné mať nainštalovaný Adobe Flash Player.

#### Užívateľské prostredie

Hneď pri prvom pohľade na aplikáciu zisťujeme, že ide o aplikáciu, ktorá neposkytuje rozsiahle možnosti. Všetky funkčné prvky sa nachádzajú na hlavnej obrazovke. Knižnica

obsahuje sedem členov, ktoré sa ťahajú na pracovnú plochu. Prvky žiarovka, hodiny a vypínač slúžia na simuláciu a kontrolu obvodu.

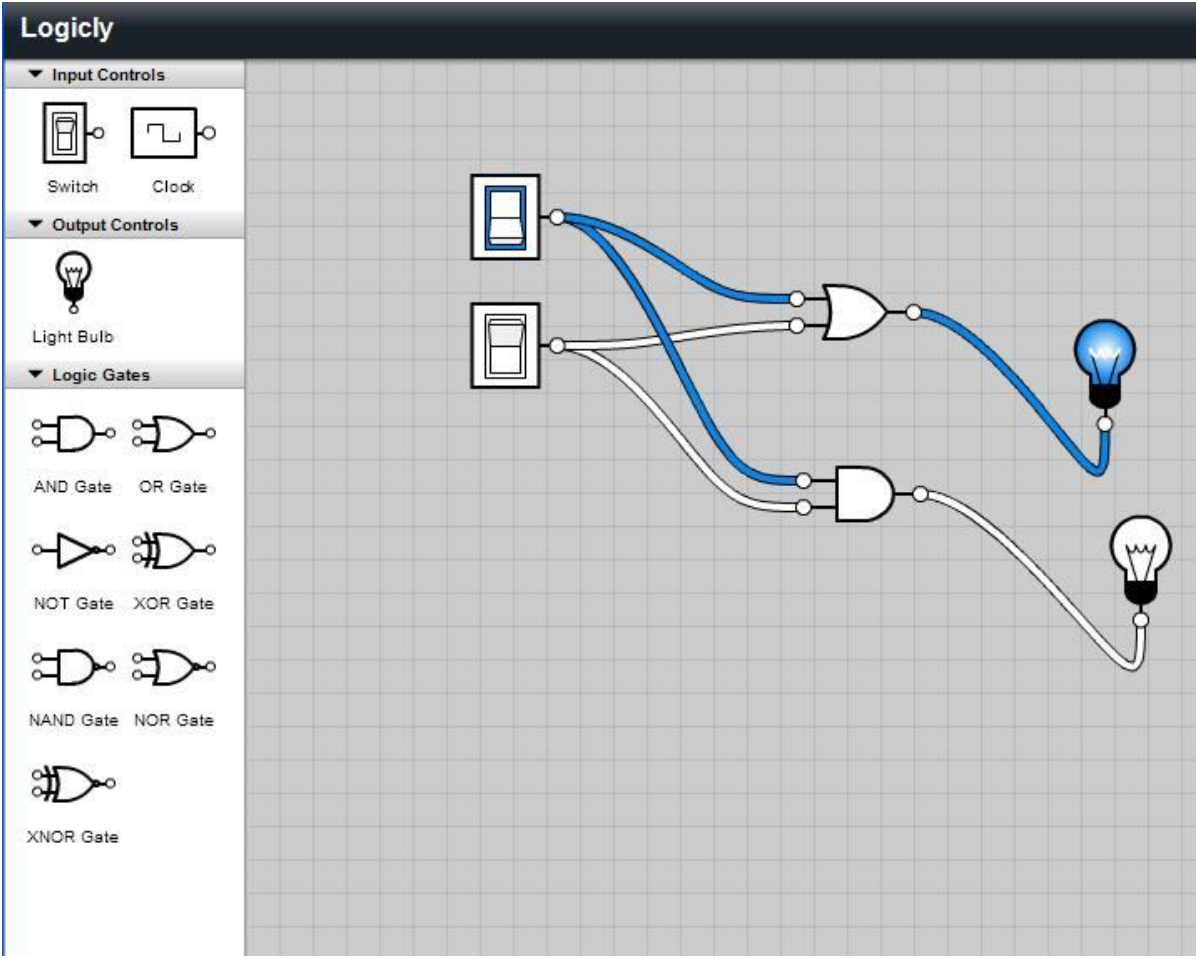

Obr. 14 Prostredie programu Logicly

#### Funkcionalita

Funkcie programu sú veľmi obmedzené. Chýbajú aj základne funkcie ako ukladanie a načítavanie vytvorenej schémy zo súboru. Tým pádom program slúži iba na návrh jednoduchého obvodu bez možnosti opätovného použitia. Pri vytvorení sekvenčného obvodu program vykazuje chybné výstupy. Ako priaznivé však hodnotím grafické spracovanie. Ak by sa funkcionalita obohatila, mohol by tento programu byť veľmi užitočný.

### 1.4.6 Logisim

Je jedným z edukačných programov slúžiacich na návrh logických obvodov. Aktuálna verzia je 2.3.1 z roku 2009. Podmienkou spustenia je prítomnosť virtuálneho prostredia JAVA Runtime Enviroment.

#### Užívateľské prostredie

Na úvodnej obrazovke máme možnosť vidieť najdôležitejšie časti programu - pracovnú plochu, knižnicu, nástrojovú lištu a možnosti zväčšovania. Toto prostredie veľmi pripomína program LogicSim. Tento program je však oveľa prepracovanejší, hlavne knižnica poskytuje oveľa viac členov a ku každému členu je aj veľmi efektívny opis. Takéto rozloženie obrazovky je veľmi prehľadné a ako vidíme z predchádzajúcich programov, aj často používané.

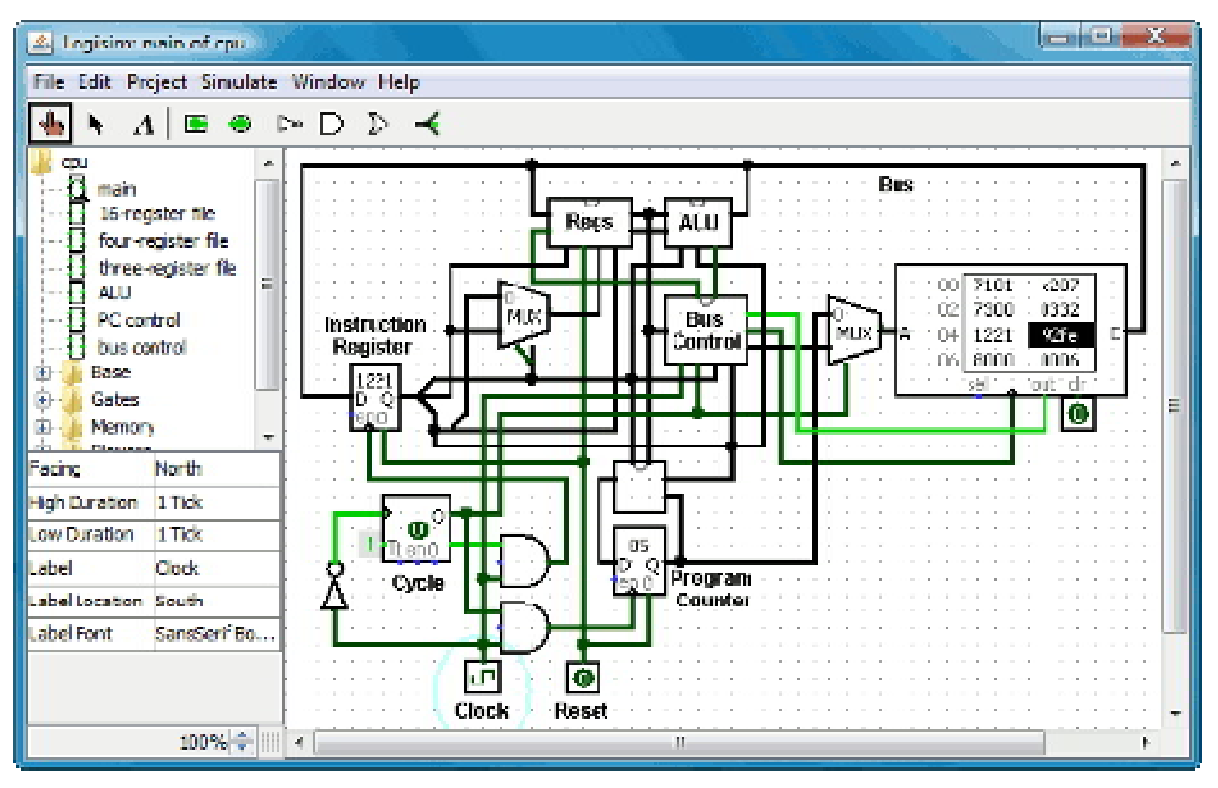

Obr. 15 Prostredie programu Logisim

#### Funkcionalita

Funkcionalita návrhu a simulácie je podobná LogicSim-u, preto nie je potrebné ju detailnejšie opisovať. Zaujímavé funkcie programu však môžeme nájsť v hlavnej ponuke. Pod položkou Preferences môžme nájsť výber grafického akcelerátora či výber štandardu na vykresľovanie logických členov. Ďalej môžeme aktualizovať knižnicu programu a aj dopĺňať JAVA knižnice. Najzaujímavejšou funkciou tohto programu je analýza vytvoreného projektu. Túto možnosť nájdeme v hlavnom menu pod záložkou Projekt. Po spustení analýzy vyskočí nové okno a máme možnosť získať vstupy, výstupy, tabuľku prepojení a funkcie obvodu. V simulácii môžme meniť časové a frekvenčné premenné, čo robí simuláciu reálnou.

### 1.4.7 Multisim

Multisim je ďalším programom, ktorý, okrem iného, slúži na vytváranie logických obvodov. V minulosti sa tento program nazýval Electronics Workbench. Poslednou verziou je verzia 10.1.1 z roku 2009.

#### Užívateľské prostredie

Prostredie programu Multisim 10.1.1 sa od svojich starších verzií takmer vôbec nelíši. Tvoria ho štandardné prvky ako menu, lišta nástrojov, ktorých je mimochodom neúrekom a vykresľovacia plocha. Prostredie nevyniká nijakými zvláštnymi vlastnosťami, ktoré by sme mohli použiť v našom projekte. Za zmienku stojí prijemná štvorcová sieť kresliacej plochy, ktorá uľahčuje kreslenie.

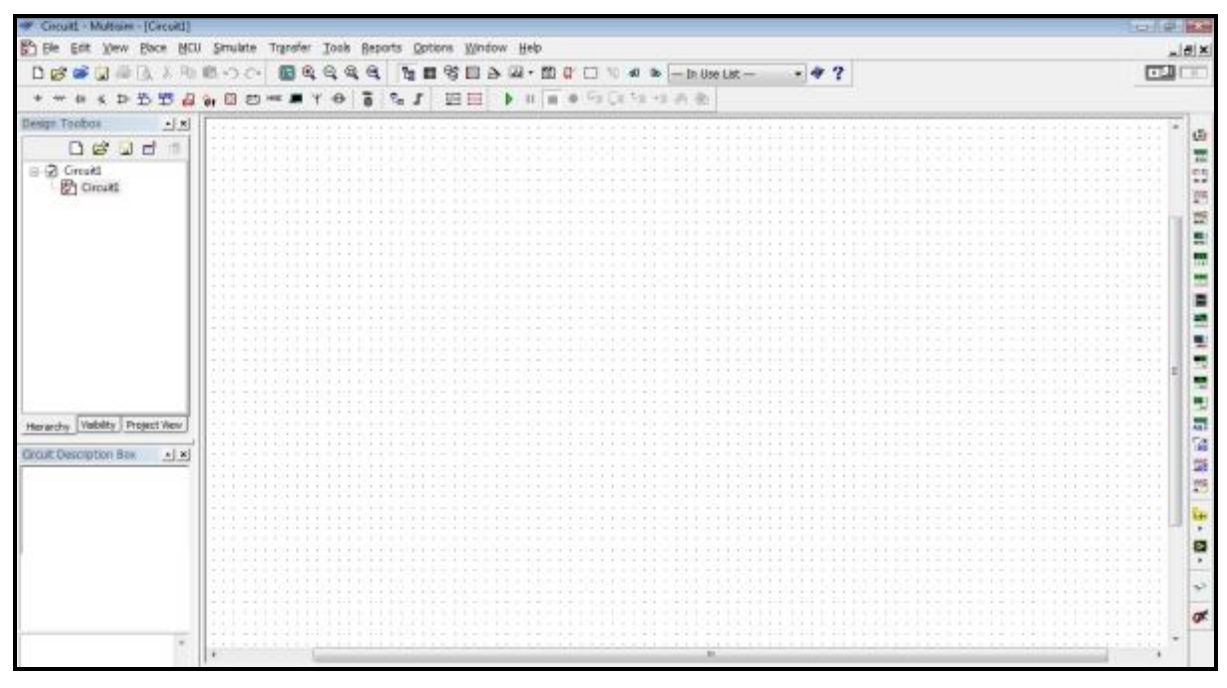

Obr. 16 Prostredie programu Multisim

#### Funkcionalita

Program Multisim 10.1.1 bol podrobený podrobnej analýze z hľadiska možnosti využitia niektorých jeho častí pre účely použitia v našom programe. Počas analyzovania programu Multisim 10.1.1 sme sa dopracovali k týmto poznatkom.

Program Multisim nám umožňuje kresliť aj iné typy čiar alebo spojov, ako len rovné (napr. Arc, Bezier, Elliptical, Line). Umožňuje nám aj vloženia ľubovoľného obrázka (napr. nejakej schémy) do nákresu. Čiary sa kreslia pomocou zalomenia a potom následného

pokračovania v smere pohybu myši. S nakreslenou čiarou je možné neskôr spätne manipulovať. Je možné meniť jej zlomové body.

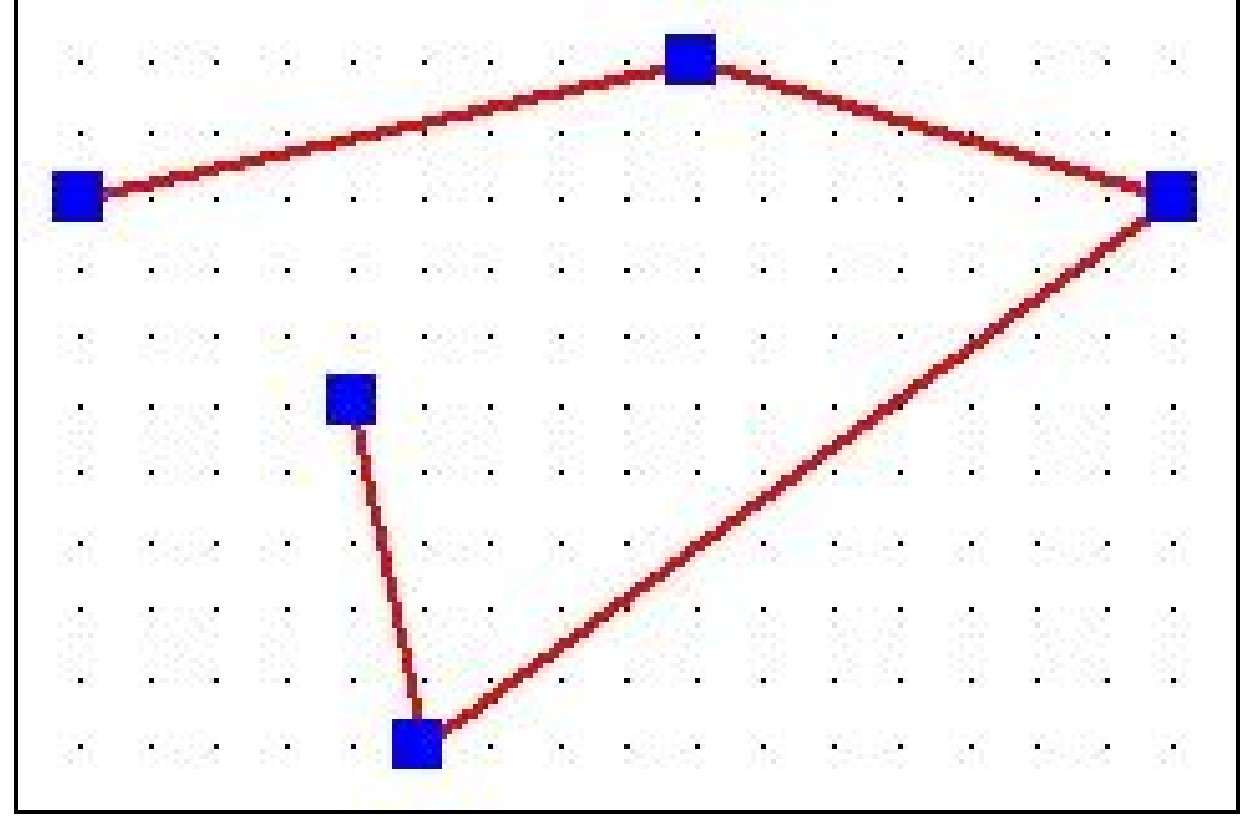

Obr. 17 Detail kreslenia čiar v programe Multisim

Program ponúka aj vzorové ukážky nejakých vybraných schém, čo sa začínajúcemu používateľovi v tomto programe celkom zíde.

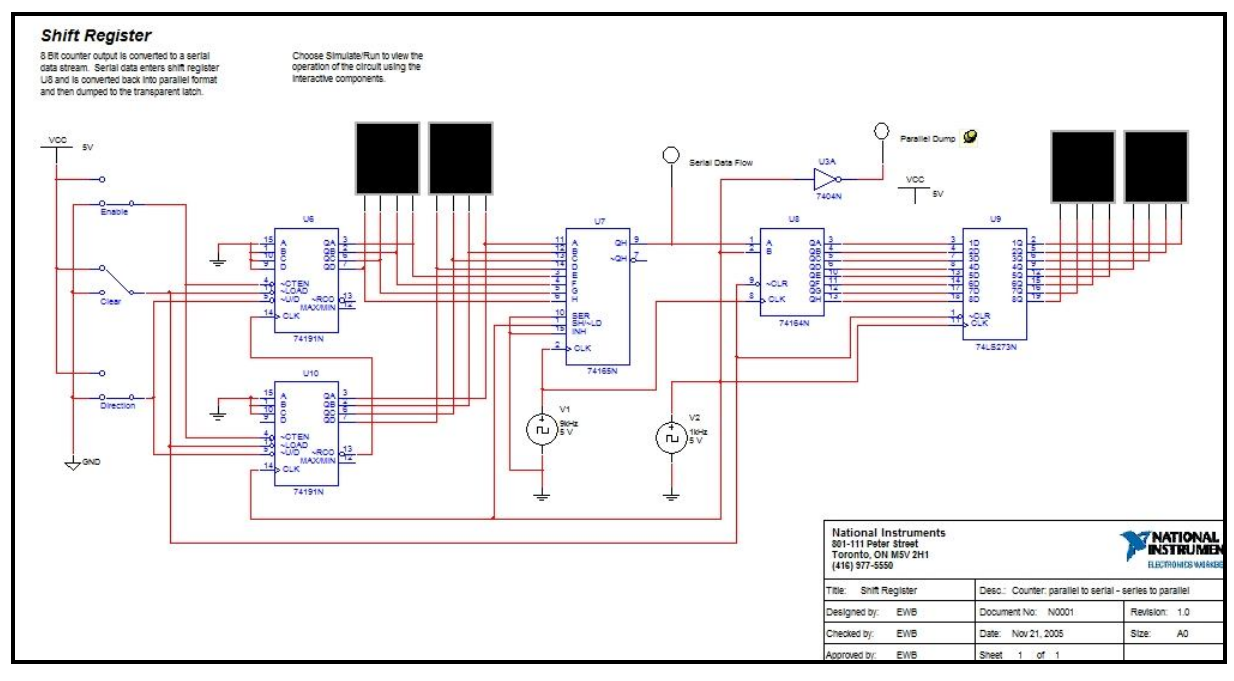

Obr. 18 Preddefinovaná schéma zapojenia v programe Multisim

Za ďalšie veľké plus považujem možnosť overenia konektivity a overenie nastavených pravidiel (v tomto prípade sa jedná o pravidlá z oblasti elektrotechniky). Veľké možnosti ponúka aj knižnica komponentov. Okrem výberu databázy komponentov, kde existuje aj možnosť importovať si vlastná databáza komponentov, ponúka knižnica aj výber skupiny prvkov (komponentov). Táto možnosť je aj pekne graficky spracovaná. Po výbere skupiny sa zobrazí zoznam komponentov patriacich do tejto skupiny. Po vybraní ľubovoľného komponentu sa zobrazí jeho grafická podoba, vypíše funkcia a popis modelu. Program Multisim ponúka aj možnosť využiť pri kreslení schémy nejaký zložitejší prvok, ktorý sa bude skladať z množiny vopred definovaných elektrotechnických súčiastok.

| Quantity | Description         | RefDes                                       | Package                                    |
|----------|---------------------|----------------------------------------------|--------------------------------------------|
| 8        | RESISTOR, 1kΩ 5%    | R8, R13, R17, R26,<br>R29, R35, R40, R4<br>5 | IPC-7351\Chip-R08<br>05                    |
| 4        | CAPACITOR, 10nF     | C5, C11, C17, C23                            | IPC-2221A/2222\C<br>APPA3600-3000X15<br>00 |
| 4        | RESISTOR, 20kΩ 5%   | R14, R59, R60, R61                           | IPC-7351\Chip-R08<br>05                    |
| 4        | POTENTIOMETER,      | R15, R16, R24, R30                           | Generic/LIN_POT                            |
| 4        | OPAMP, NE5534AD     | U1, U2, U3, U7                               | IPC-7351\SO-8                              |
| 4        | CAPACITOR, 47pF     | C3, C12, C18, C24                            | IPC-2221A/2222\C<br>APPA3600-3000X15<br>00 |
| 3        | OPAMP, LM1458M      | U5, U6, U12                                  | IPC-7351\SON-8(M<br>08A)                   |
| 3        | DIODE, BAV99        | D1, D2, D5                                   | IPC-7351\SOT-23_3                          |
| 3        | OPAMP, MC33078D     | U8, U9, U10                                  | IPC-7351\CASE751                           |
| 2        | RESISTOR, 30kΩ 5%   | R20, R21                                     | IPC-7351\Chip-R08<br>05                    |
| 2        | RESISTOR, 8.2kΩ 5%  | R1, R2                                       | IPC-7351\Chip-R08<br>05                    |
| 2        | RESISTOR, 13kΩ 5%   | R22, R23                                     | IPC-7351\Chip-R08<br>05                    |
| 1        | CONNECTORS, HDR 1X3 | J1                                           | Generic\HDR 1X3                            |

Obr. 19 Zoznam súčiastok, z ktorých je možné vyskladať si vlastný logický člen v programe Multisim

Za najväčšie plus tohto programu považujem možné 3D zobrazenie nakreslenej schémy, prípadne aj kreslenie v 3D prostredí. Výber prvkov je však dosť obmedzený, pretože nie všetky komponenty v databáze sú v 3D prevedení. Pri použití kreslenia v 3D prostredí sa

zväčša kreslí na jednej pracovnej doske. Je však možné naukladať si aj viac pracovných dosiek vedľa seba.

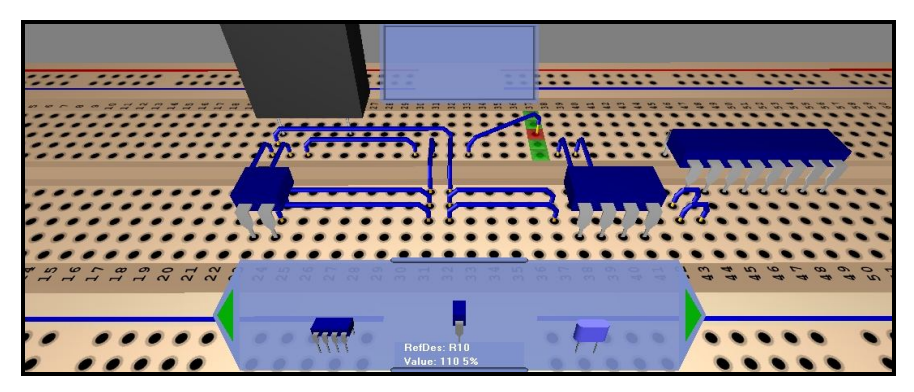

Obr. 20 3D zobrazenie v programe Multisim

Tento program môžeme zhodnotiť ako naozaj vydarený. Poskytuje takmer neobmedzené možnosti čo sa týka výberu logických členov a veľkou výhodou je aj pridaná funkcionalita a prepracované grafické prostredie.

# 1.4.8 Ultiboard

Program Ultiboard sa štandardne dodáva k programu Multisim 10.1.1. Jeho terajšia verzia je Ultiboard 10.1.1. Je to program zameraný výlučne na kreslenie schém v 3D prostredí a následné vyhotovenie dosiek plošných spojov. Program je dosť rozsiahly a v základnej podstate jeho funkcionalita je zhruba taká istá ako 3D nadstavba programu Multisim 10.1.1. Jeden zo zásadných rozdielov je v grafickom spracovaní 3D prostredia.

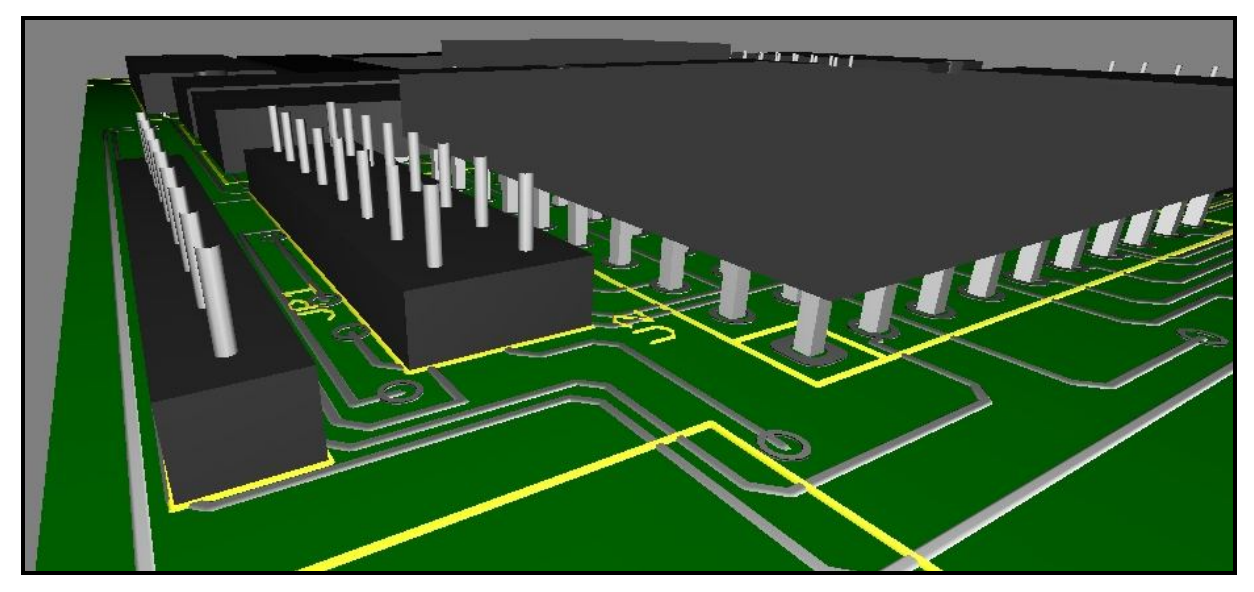

Obr. 21 Ukážka 3D zobrazenia v programe Utilboard

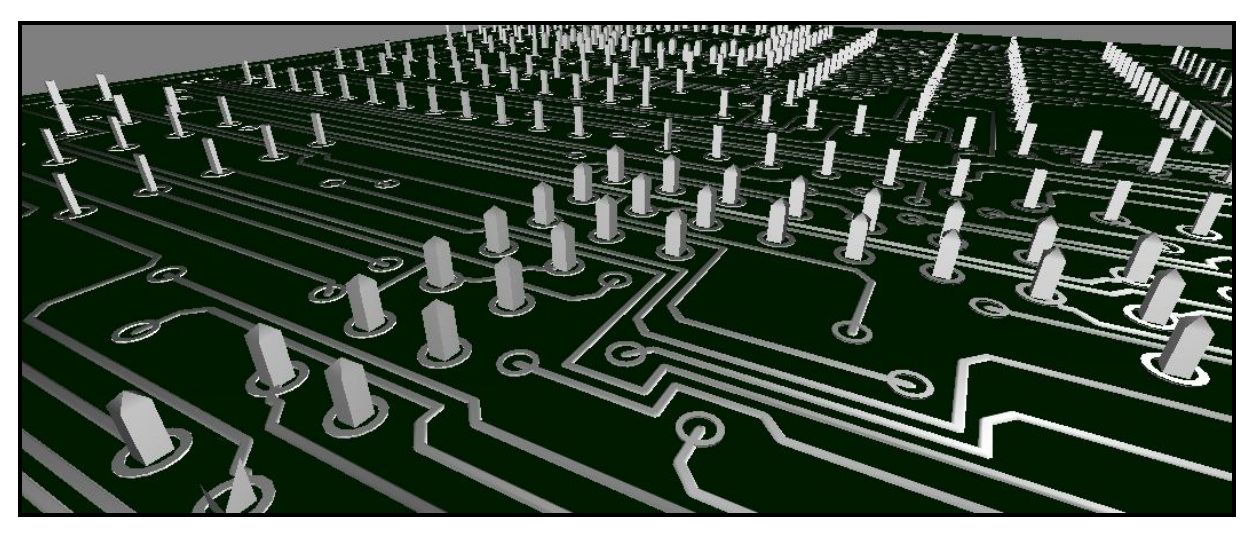

Obr. 22 Program Utilboard slúži aj na návrh dosiek plošných spojov

# 1.5 Vyhodnotenie analýzy existujúcich riešení

V tejto časti sa budeme venovať výsledkom, ktoré sme získali na základe analýzy ôsmych editačno-stimulačných programov.

Jedným z dôležitých prínosov tejto analýzy je poukázať na rôzne spôsoby rozmiestnenia prvkov a vplyv rozmiestnenia na prácu s týmito nástrojmi. Ako vidíme z analýzy programu Log, rozmiestnenie takýmto spôsobom by určite užívateľa odradilo už pri prvom pohľade. Preto je dôležité držať sa istej zaužívanej formy vzhľadu, ako to vidíme v programoch LogicSim a Logisim. Dobrým riešením je rozdelenie obrazovky na dve časti. Ľavá časť bude predstavovať knižnicu logických členov a zároveň prístup k pridanej funkcionalite, kým v pravej časti bude umiestnená pracovná plocha. Do hornej časti okna programu zakomponujeme hlavne menu zo všetkými funkciami programu.

Ak si už teda vieme predstaviť ako rozmiestniť prvky na obrazovke, môžeme sa začať venovať samotným funkciám. Ako prvú problematiku vidíme spôsob kreslenia prepojení. V programe Log je myšlienka zvislých a vodorovných čiar určite dobrá, no niekedy veľmi obmedzujúca. Pre náš produkt by bolo zaujímavé, aby podporoval rôzne typy čiar ako to vidíme v programe Multism. Avšak ako základné nastavenie určite použijeme spôsob kreslenia z LOG-u. Ak už teda máme predstavu o vytváraní spojení, musíme sa venovať aj ich editácii. Túto možnosť je určite najlepšie umiestniť do hlavnom menu, kde bude možné

vyberať spomedzi rôznych editačných nástrojov, či už na editáciu spojení alebo logických členov. Následne sa môžeme venovať používaniu knižnice. Táto funkcionalita je v podstate v každom analyzovanom programe totožná a preto je zrejmé, že nemá zmysel vymýšľať iný spôsob. Z knižnice bude možné prvky pomocou technológie "ťahaj a pusti" (drag and drop) presúvať na pracovnú plochu. Problém však nastáva v umiestnení knižnice. Potrebujeme totiž veľké množstvo prvkov z popismi a najlepšie aj obrázkami dostať na časť pracovnej plochy. Zaujímavým, a asi najprehľadnejším, je riešenie v programe Logisim, v ktorom je vytvorená stromová štruktúra, čo zabezpečuje, aby užívateľ nemusel hľadať do nekonečna správny logický člen. Pri hľadaní prvku a po kliknutí naň je v nižšej časti zobrazený obrázok aj popis prvku. Zaujímavou možnosťou je možnosť prepínať sa medzi štandardmi a tým pádom meniť spôsob vykreslenia prvkov v knižnici. Samozrejme, ak už máme vytvorenú schému, program musí dokázať ukladať a načítať iný súbor. Ďalšou funkciou, ktorá nás upútala, bola analýza vytvoreného obvodu. Túto funkcie poskytuje program Logisim, ktorý dokázal vytvárať pravdivostné tabuľky a logické výrazy z vytvoreného obvodu.

Ak sa však začneme venovať funkcionalite, ktorá nám chýbala vidíme že žiadny z programov nepodporoval súčasne možnosť vytvorenia logických výrazov z pravdivostnej tabuľky a zároveň kreslenie schémy. V tomto vidíme veľkú nevýhodu, pretože je potrebné používať viac nástrojov. Ďalej by bolo zaujímavé pre výučbový proces, ak by sa dala obmedziť knižnica. Tato možnosť by mohla byť využitá napríklad pri testovaní študentov. Tak isto by bolo zaujímavé ak by program dokázal komunikovať v okolitej sieti a zdieľať informácie medzi spustenými programami (novo vytvorené členy, nakreslené schémy...). Z vypracovanej analýzy sme získali dostatočný rozhľad v problematike. Na základe zistení sme schopní presne formulovať požiadavky na nami navrhovaný softvér.

# 2 Špecifikácia požiadaviek

# 2.1 Funkcionálne požiadavky

Nami navrhovaná aplikácia bude poskytovať možnosť vytvárania logických obvodov pomocou logických členov, ktoré bude možne vyberať z panela a vkladať na pracovnú plochu programu. Tieto logické členy bude možné prepájať a takto z nich vytvárať požadovaný obvod. Funkčnosť zapojenia bude vyhodnocovaná v reálnom čase, avšak verifikáciu bude možné aj vypnúť, čo môže byť v niektorých špeciálnych situáciách užitočné.

Počas vytvárania obvodu bude možné obvod kedykoľvek uložiť do súboru a následne ho z neho opäť načítať naspäť. Takto vytvorený obvod bude tiež možné pridať medzi externé logické členy, čo bude mať za následok ponúknutie tohto externého logického člena v ponuke medzi ostatnými logickými členmi a bude kedykoľvek pripravený pre použitie v ďalšom logickom obvode. Táto funkcia tak predstavuje jednoduchý spôsob definovania vlastných logických členov, či modulov rozsiahlejších logických systémov. Program tiež poskytne možnosť vytvoriť vlastný logický člen zadaním počtu požadovaných vstupov, výstupov a prechodovej funkcie. Prechodovú funkciu bude možné zadať buď vo forme pravdivostnej tabuľky alebo logického výrazu.

Ďalšou funkciou programu je možnosť výpisu logického výrazu reprezentujúceho nakreslenú schému, čo nájde svoje uplatnenie najmä v procese testovania alebo spätného overenia správnosti nakreslenej schémy.

Pomocou prepojenia k programu Espresso bude možné z prostredia programu zadávať parametre pre výpočet skupinovej minimalizácie v tomto programe a následné zobrazenie výsledku opäť v prostredí verifikačného panela.

Hlavnou funkcionalitou, na ktorú sa chceme zamerať, je podpora testovania študentov z problematiky logických obvodov. Z toho dôvodu bude možné v tejto aplikácii vytvárať zadania, ktoré budú následne rozoslané presne špecifikovanej skupine užívateľov (študentov). Pri vytváraní zadania bude možné definovať rôzne obmedzenia pre potreby konkrétneho testu, napríklad čas, po ktorom sa zadanie odošle nazad učiteľovi na kontrolu, či možnosť definovať, ktoré logické členy bude môcť študent použiť a ktoré mu budú naopak zakázané.

Študent po prijatí takéhoto zadania bude môcť riešiť danäe zadanie a po doriešení ho odoslať nazad učiteľovi na vyhodnotenie.

# 2.2 Opis prípadov použitia systému

Na nasledujúcom obrázku (Obr. 23) je znázornený diagram prípadov použitia navrhovaného systému. Jednotlivé prípady použitia sú popísané ďalej v texte.

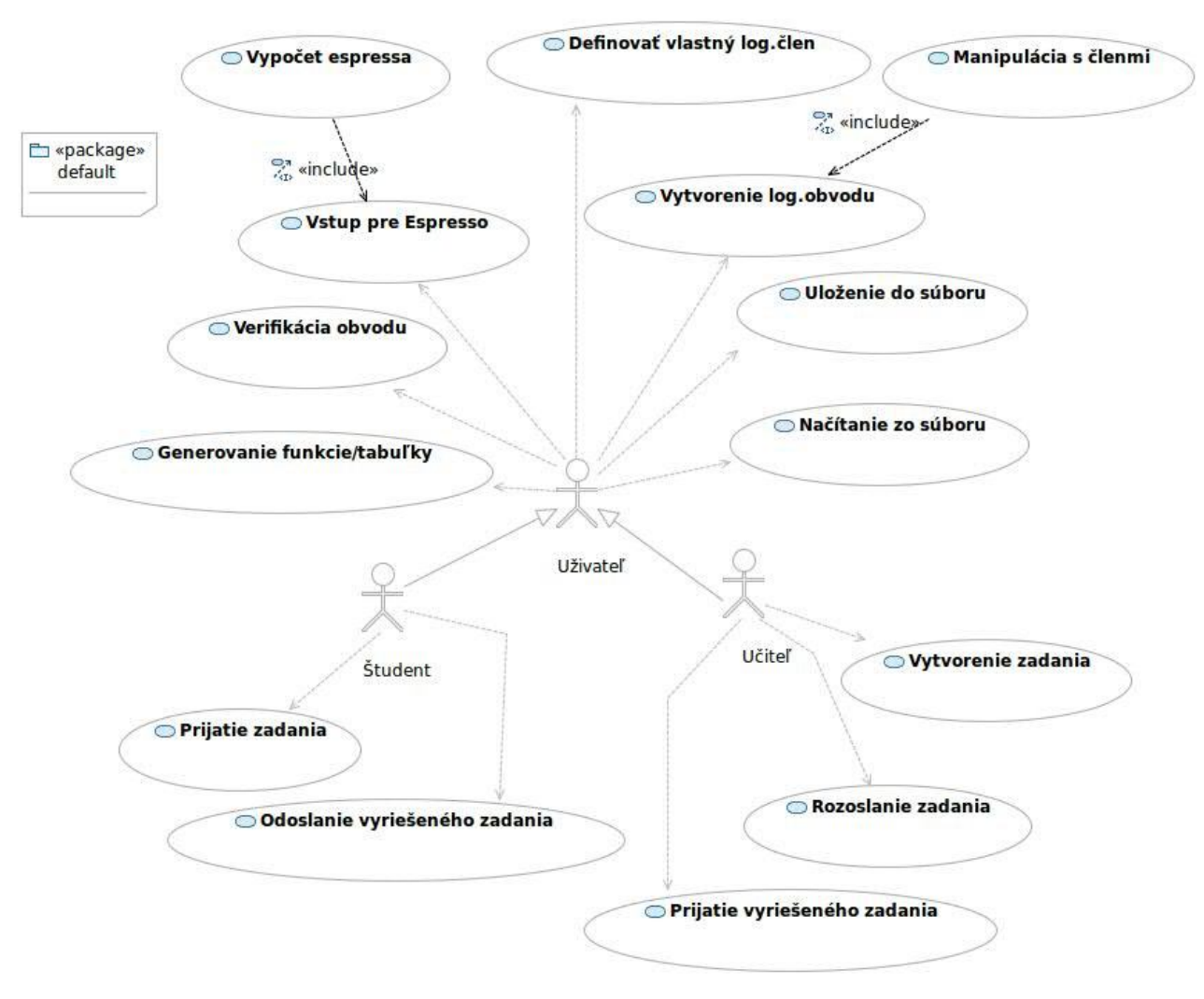

Obr. 23 Diagram prípadov použitia systému

| Číslo Use Case Názov Use Case     |                                | Hlavný aktér |
|-----------------------------------|--------------------------------|--------------|
| UC1.1                             | UC1.1 Vstup pre Espresso       |              |
| UC1.2                             | Výpočet Espressa               | Užívateľ     |
| UC2.1                             | Definovať vlastný logický člen | Užívateľ     |
| UC2.2                             | Manipulácia s členmi           | Užívateľ     |
| UC3                               | Vytvorenie logického obvodu    | Užívateľ     |
| UC4                               | Uloženie do súboru             | Užívateľ     |
| UC5                               | Načítanie zo súboru            | Užívateľ     |
| UC6                               | Generovanie funkcie / tabuľky  | Užívateľ     |
| UC7                               | Verifikácia obvodu             | Užívateľ     |
| UC8                               | Prijatie zadania               | Študent      |
| UC9 Odoslanie zadania             |                                | Študent      |
| UC10 Vytvorenie zadania           |                                | Učiteľ       |
| UC11 Rozoslanie zadania           |                                | Učiteľ       |
| UC12 Prijatie vyriešeného zadania |                                | Učiteľ       |

#### Tab. 11 Identifikácia prípadov použitia

V nasledujúcom texte sú stručne popísané jednotlivé prípady použitia nami navrhovaného systému.

#### Názov: Vstup pre Espresso

Číslo Use Case: UC1.1

Ciel': Vytvorenie vstupných údajov pre Espresso

Aktér: Užívateľ

Kontext: Pri potrebe užívateľa získať skupinovú minimalizáciu logických funkcií môže tento využiť funkciu minimalizácie. Pre vytvorenie skupinovej minimalizácie je nutné zadať počet vstupov, počet výstupov a pravdivostnú tabuľku ako vstup pre program Espresso.

#### Názov: Výpočet Espressa

Číslo Use Case: **UC1.2** Ciel': Získanie skupinovej minimalizácie logických funkcií Aktér: Užívateľ Kontext: Ak už užívateľ nadefinoval vstupné údaje pre Espresso, potom výpočet Espressa zabezpečí získanie logických výrazov v minimálnej forme, ktoré môže užívateľ využívať pri návrhu.

#### Názov: Definovať vlastný logický člen

Číslo Use Case: **UC2.1** Ciel': Doplnenie knižnice novým členom Aktér: Užívateľ Kontext: Užívateľ má pravo upravovať knižnicu logických členov a to vytváraním nových členov. Užívateľ vyberie funkciu definovať vlastný logický člen a zadá funkciu, ktorú ma člen vykonávať. Po úspešnom vytvorení logického člena je tento člen pridaný do knižnice.

#### Názov: Manipulácia s členmi

Číslo Use Case: **UC2.2** Ciel': Doplnenie obvodu logickými členmi Aktér: Užívateľ Kontext: Manipulácia s členmi zahŕňa kroky výberu logického člena z knižnice, jeho umiestnenia na pracovnú plochu, presúvanie a prípadné zrušenie daného člena.

#### Názov: Vytvorenie logického obvodu

Číslo Use Case: **UC3** Ciel': Vytvorenie logického obvodu užívateľom Aktér: Užívateľ Kontext: Užívateľ pomocou čiar poprepája jednotlivé logické členy umiestnené na pracovnej ploche a tak vytvorí logický obovod.

#### Názov: Uloženie do súboru

Číslo Use Case: **UC4** Ciel': Uloženie logického obvodu do súboru užívateľom Aktér: Užívateľ Kontext: Užívateľ chce uložiť logický obvod do súboru. Kedykoľvek počas vytvárania

kontext: Uzívateľ chce uložiť logický obvod do suboru. Kedykoľvek pocas vytvarania nového logického obvodu bude možné tento obvod uložiť do súboru jednoduchým stlačením tlačidla Uložiť. Vytvorený logický obvod sa uloží na pevný disk abude ho možné kedykoľvek opätovne načítať.

#### Názov: Načítanie zo súboru

Číslo Use Case: UC5

Ciel': Načítanie logického obvodu zo súboru užívateľom

Aktér: Užívateľ

Kontext: Užívateľ bude chcieť načítať logický obvod zo súboru. Najskôr si otvorí panel s ponukou a vyberie si súbor obsahujúci požadovaná schému. Po kliknutí na tlačidlo Načítať sa schéma zobrazí na praconej ploche programu.

#### Názov: Generovanie funkcie / tabuľky

Číslo Use Case: UC6

Ciel': Generovanie funkcie / tabul'ky užívateľom

Aktér: Užívateľ

Kontext: Užívateľ chce generovať funkciu / tabuľku z logického obvodu. V prvom rade si užívateľ vyberie logický obvod, z ktorého chce vygenerovať pravdepodobnostnú tabuľku alebo funkciu. Následne stlačí tlačidlo generuj a vybraná možnosť, buď funkcia alebo pravdepodobnostná tabuľku sa vygeneruje a vypíše do oznamovacej časti programu.

#### Názov: Verifikácia obvodu

Číslo Use Case: UC7

Ciel': Verifikácia logického obvodu užívateľom

Aktér: Užívateľ

Kontext: Užívateľ bude chcieť verifikovať logický obvod. Najprv si vyberie obvod, ktorý bude chcieť verifikovať, či už to bude predvolený logický obvod, alebo práve ním vytvorený. Následne užívateľ spustí simuláciu, ktorá logický obvod verifikuje a tým sa užívateľ presvedčí o funkčnosti konkrétneho riešenia.

#### Názov: Prijatie zadania

Číslo Use Case: **UC8** Ciel': Prijatie zadania študentom Aktér: Študent Kontext: Študent chce prijať zadanie. Študentovi sa zobrazí oznam o možnosti prijatia zadania. Po potvrdení sa zadanie zobrazí na hlavnej ploche a študent ho môže následne riešiť.

#### Názov: Odoslanie zadania

Číslo Use Case: **UC9** Ciel': Odoslanie zadania študentom

Aktér: Študent

Kontext: Študent bude chcieť odoslať vyhotovené zadania naspať učiteľovi. Po vypracovaní zadania študent stlačí tlačidlo odoslať a vypracovaná úloha sa po zadaní mena študenta odošle učiteľovi, ktorý ju zadal. Pri odoslaní úlohy sa odošle spolu s úlohou aj čas za koľko študent vypracoval úlohu.

#### Názov: Vytvorenie zadania

Číslo Use Case: **UC10** Ciel': Vytvorenie zadania učiteľom

Aktér: Učiteľ

Kontext: Učiteľ by chcel vytvoriť zadanie. Najprv si učiteľ vytvorí zadanie. Či už to bude nakreslený logický obvod s chýbajúcimi logickými členmi alebo funkcia, na ktorú budú musieť študenti vytvoriť logický obvod. Učiteľ bude mať možnosť obmedziť dĺžku vypracovanie zadania, s tým že po určitom čase, nastavenom učiteľom, sa zadanie odošle spať, alebo bude mať napríklad možnosť obmedziť študentom použitie logických členov.

#### Názov: Rozoslanie zadania

Číslo Use Case: **UC11** Ciel': Rozoslanie zadania učiteľom

Aktér: Učiteľ

Kontext: Učiteľ chce rozoslať zadania. Učiteľ bude mať v ponuke na výber rôzne skupiny študentom, ktorý budú usporiadaný podľa zaradenia do príslušnej skupiny. Učiteľ si vyberie skupinu alebo skupiny, ktorým chce zadanie poslať a stlačí tlačidlo rozoslať. Zadanie sa rozošle študentom vo vybraných skupinách.

#### Názov: Prijatie vyriešeného zadania

Číslo Use Case: **UC12** Ciel': Prijatie vyriešeného zadania učiteľom Aktér: Učiteľ Kontext: Učiteľ bude chcieť prijať vyriešené zadania. Zadania sa učiteľovi vrátia buď po uplynutí stanoveného času, alebo po odoslaní študentom. Učiteľ si ich potom nájde v záložke prijaté zadania, kde bude vidieť od koho prišlo zadanie a za aký čas ho študent vypracoval, rovnako ako aj schému nakreslenú študentom.

# 2.3 Nefunkcionálne požiadavky

Medzi ďalšie požiadavky, ktoré nemajú zásadný vplyv na funkcionalitu patria:

- prívetivé a prehľadné grafické používateľské rozhranie
- multiplatformové vyhotovenie umožňujúce používanie programu na pracových staniciach s rozdielnymi operačnými systémami
- schopnosť programu farebne rozlišovať prepojenia podľa nimi vedenej logickej hodnoty

# 3 Hrubý návrh riešenia

# 3.1 Výber programovacieho jazyka

Pre riešenie tohto projektu sa ponúkali rôzne alternatívy programovacích jazykov, ako napríklad Java, C++, C#, Delphi. Po dôkladnom zvážení všetkých možností týchto programovacích jazykov, hrubej špecifikácií funkcionality výslednej aplikácie a jej grafického návrhu sme ako vhodný programovací jazyk pre implementáciu nášho projektu vybrali objektovo-orientovaný programovací jazyk Java. Jazyk Java bol vybraný ako najvhodnejší hneď z niekoľkých dôvodov:

#### **Prenositel'nost'**

Program vytvorený v jazyku Java je možné spustiť na akomkoľvek stolnom či prenosnom počítači prakticky bez softvérových či hardvérových obmedzení. Jedinou podmienkou pre spustenie programu vytvoreného na platforme Java je mať nainštalovaný Java Runtime Enviroment (JRE). JRE je virtuálne prostredie, v ktorom sú spúšťané Java aplikácie. V súčasnosti je JRE dostupné pre všetky známe operačné systémy a hardvérové platformy, od stolných a prenosných počítačov, cez tablety, až po vreckové počítače a mobilné telefóny.

#### Prívetivosť prostredia

Samozrejmou požiadavkou na aplikáciu typu virtuálny verifikačný panel je komunikácia s používateľom prostredníctvom grafického používateľského rozhrania (GUI – Graphical User Interface) a práve vo vzhľade GUI a v jednoduchosti jeho ovládania je platforma Java najvhodnejšia.

#### Jednoduchosť jazyka

Programovací jazyk Java patrí medzi vyššie programovacie jazyky. Programovanie v jazyku Java je relatívne jednoduché aj pre nie veľmi skúseného programátora.

Jedným zo subjektívnych dôvodov výberu tohto programovacieho jazyka, boli aj niekoľkonásobné skúsenosti vývojárskej časti tímu s implementáciou iných projektov v tomto programovacom jazyku.

# 3.2 Prehľad použitých technológií

## 3.2.1 Swing

V Jave existuje niekoľko knižníc na vytváranie GUI. Swing je jedna z najpoužívanejších knižníc na toto určených hlavne pre jednoduchosť a prehľadnosť. Pomocou tejto knižnice bude realizované grafické rozhranie tejto aplikácie.

## 3.2.2 Drag and drop

Drag and drop technológia bude realizovaná pomocou triedy TransferHandler a jeho vnorenej triedy TransferSupport. Táto trieda v spojení so svojimi metódami poskytuje všetky potrebné mechanizmy na úspešnú implementáciu drag and drop technológie.

Filozofia použitia tejto technológie bude vo výbere akéhokoľvek logického členu z panelu ponuky a pomocou myšky premiestnenie ho na pracovnú plochu verifikačného panelu. Táto realizácia sa dá rozdeliť do niekoľkých bodov:

- 1. Výber logického člena z ponuky, stlačenie ľavého tlačidla myši a začiatok ťahania tohto člena. Táto procedúra bude mať za následok aktivovanie ťahania.
- Keď sa aktivuje ťahanie objektu, zabalia sa dáta pre export a zadeklaruje sa, aká akcia sa bude vykonávať, z dostupných Copy, Move alebo Link. V našom prípade pôjde o akciu Move (Presunutie).
- 3. Počas ťahania objektu Swing postupne prepočítava pozíciu a riadi prekresľovanie scény.
- 4. Pri prejdení nad okno verifikačného panela prebehne kontrola či daný cieľový komponent je schopný akceptovať prípadne pustenie objektu. Zistí na základe spätnej väzby či je schopný prijať ťahaný objekt a zobraziť ho v požadovanej forme.
- 5. Pri pustení tlačidla myši cieľový komponent vykoná požadovanú akciu a zobrazí ťahaný objekt v požadovanej forme.

## 3.2.3 Serializácia

Ukladanie už hotových schém za účelom uchovania hotovej práce bude realizovane pomocou rozhrania Serializable, ktorý umožňuje, či už do pamäte RAM alebo na pevný disk, ukladať objekty vo forme údajového toku v takom stave, v akom sa aktuálne nachádzajú aj s ich premennými a čo je najdôležitejšie, je schopný rekonštruovať tieto serializované objekty do pôvodného stavu.

Spôsob implementácie ukladania vytvoreného riešenia bude realizovaný v hlavnej triede, ktorá bude zabezpečovať pracovnú plochu, kde sa budú jednotlivé komponenty spájať a umiestňovať. Táto trieda bude mať zdedené rozhranie Serializable a implementované metódy writeObject a readObject pre serializáciu a deserializáciu.

Hlavnou myšlienkou bude, že táto trieda bude uchovávať zoznam objektov ktoré sa budú aktívne nachádzať na ploche a s ktorými sa pracuje, pričom každý z objektov bude mať v sebe definovanú polohu v tomto priestore.

# 3.3 Architektúra systému

Výsledná aplikácia bude realizovaná v troch verziách a to v jednej pre potreby študenta, druhej pre potreby učiteľa a tretej pre užívateľa bez podpory testovania. Z tohto dôvodu je jej architektúra navrhnutá do troch verzií a ich jednotlivých modulov.

- Študent
- Učiteľ
- Užívateľ

#### 3.3.1 Užívateľ

Tento modul obsahuje implementáciu vytvárania logických obvodov, ich verifikovanie, prípadné ukladanie do súboru alebo načítavanie z neho. Tieto moduly budú prístupné aj pre verziu Učiteľ a študent.

# 3.3.2 Študent

Táto verzia obsahuje okrem zdedených modulov z verzie Užívateľ aj ďalšie prídavné moduly ako je prijatie zadania, vypracovanie zadania (čo je vlastne špeciálny prípad modulu Vytvorenia log. obvodu verzie Užívateľ) a odovzdanie zadania učiteľovi na vyhodnotenie, pre potreby testovania.

#### 3.3.3 Učiteľ

Táto verzia obsahuje okrem zdedených modulov z verzii Užívateľ ďalšie prídavné moduly ako sú vytvorenie zadania, rozoslanie zadania, prijatie zadaní (rozdiel medzi týmto modulom a modulom vo verzii Študent je v tom že Učiteľ očakáva prijatie viac ako jedného zadania) a vyhodnotenie zadania, pre potreby testovania.

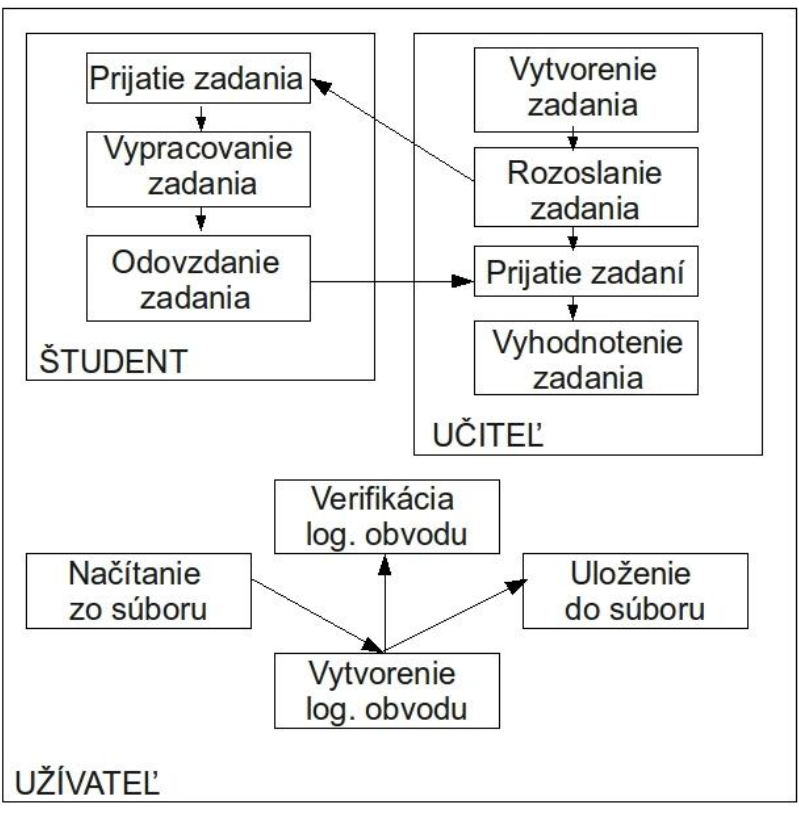

Obr.24 Návrh architektúry systému

# 3.4 Systémové požiadavky

# 3.4.1 Požiadavky na hardvérové vybavenie

Aplikácia bude mať nízke hardvérové požiadavky a bude spustiteľná na štandardne vybavenom počítači. Minimálne požiadavky sú:

CPU: 1,0 GHz RAM: 512 MB Aspoň 20 MB voľného miesta na pevnom disku Grafická karta

Ukazovacie zariadenie (myš)

# 3.4.2 Požiadavky na softvérové vybavenie

Nakoľko aplikácia bude implementovaná v programovacom jazyku Java, je potrebné pre úspešné spustenie aplikácie mať nainštalované JDK (Java Developer's Kit) alebo JRE (Java Runtime Enviroment) pre Javu 1.5 a vyššie.

# 4 Návrh a implementácia

Implementácia opisuje prenesenie návrhu riešenia do jeho funkčnej podoby. V tejto sekcií popíšeme jednotlivé jeho vlastnosti.

# 4.1 Systémové požiadavky

V tejto sekcií si uvedieme požiadavky pre výslednú aplikáciu. Sú to minimálne požiadavky pre plnohodnotnú funkčnosť aplikácie.

## 4.1.1 Hardvérové požiadavky

Aplikácia má nízke hardvérové požiadavky a je spustiteľná na štandardne vybavenom počítači. Minimálne požiadavky sú: CPU: 500 MHz

RAM: 256 MB Aspoň 10 MB voľného miesta na pevnom disku Grafická karta Ukazovacie zariadenie (myš)

## 4.1.2 Softvérové požiadavky

Nakoľko aplikácia je implementovaná v programovacom jazyku Java, je potrebné pre úspešné spustenie aplikácie mať nainštalované JDK (Java Developer's Kit) alebo JRE (Java Runtime Enviroment) pre Javu 6 a vyššie.

# 4.2 Architektúra systému

Architektúra systému pozostáva z dvoch na sebe navzájom nezávislých aplikácii. Skladá sa z učiteľskej a študentskej časti. Spojením týchto dvoch aplikácii nám vznikne virtuálna trieda, v ktorej učiteľská pôsobí ako server a rozosiela všetky požiadavky. Študentská pôsobí ako klient, ktorý prijíma tieto požiadavky a následne ich interpretuje študentovi. Po splnení týchto požiadaviek nastáva opätovná komunikácia zo strany klienta smerom k serveru.

# 4.3 Návrh komunikačného protokolu

Komunikácia v našom programe je založená na multicast a TCP sedení. Obidve sedenia podporuje prostredie JAVA. Všetka nasledujúca komunikácia je následne založená na preposielaní informácii cez vytvorené JAVA sedenie.

Študentská aplikácia obsahuje klienta pre multicast a TCP. Tento je automaticky spustený hneď pri spustení aplikácie. Študentská aplikácia v štádiu po spustení čaká na informáciu od učiteľa.

Po spustení učiteľskej aplikácie sa server nachádza automaticky v stave nečinnosti. Spustí sa až po nakonfigurovaní rozhrania, ktoré spočíva v nastavení IP adresy na ktorej počúva učiteľská aplikácia, multicast skupiny do ktorej sa ma prihlásiť a portov, na ktorých bude prebiehať komunikácia. Komunikáciu medzi aplikáciami iniciuje učiteľská aplikácia. Dátová časť inicializačnej správy komunikácie vyzerá nasledovne: "IP adresa na ktorej počúva učiteľská aplikácia (na túto je následne smerovaná všetka komunikácia od žiaka) ; komunikačný port na ktorom počúva učiteľ ; komunikačný port na ktorom má počúvať žiacka aplikácia".

Táto inicializačná správa je prečítaná klientom, ktorý na základe informácií, ktoré obsahuje, nastaví IP adresu učiteľa a porty, na ktorých bude prebiehať komunikácia s učiteľom. Po príchode tejto informácie sa zobrazí používateľovi dialógové okno s možnosťou prihlásenia sa. Po zadaní mena a hesla vytvorí študentská aplikácia TCP sedenie a v tomto sedení posiela Meno, Heslo a svoju IP adresu učiteľovi. Od tejto chvíle prebieha všetka komunikácia výhradne prostredníctvom TCP protokolu.

Na strane učiteľa sa overí Meno a Heslo s vopred definovaným súborom, v ktorom sa nachádzajú dáta študentov. Ak sa nájde zhodné Meno a Heslo, tak učiteľská aplikácia informuje študenta o úspešnom prihlásení. V prípade zle zadaného mena alebo hesla nenastala zhoda s preddefinovaným súborom študentov, učiteľská aplikácia vyšle paket s textom "wrong password". V tomto prípade môže žiak znova odoslať Meno a Heslo a to cez položku Login v menu Connection.

V prípade, že nastane úspešná identifikácia študenta, sa učiteľovi zobrazí pri mene žiaka v zozname žiakov status on-line. Následne si prihláseného žiaka môže označiť. Po označení má učiteľ na výber zo štyroch možností.:

- poslať žiakovi test.

- poslať žiakovi cvičnú úlohu.
- v prípade, ak žiak píše test tak učiteľ má možnosť pridať mu bonusový čas.
- možnosť okamžitého ukončenia študentovho testovania.

Rozposielanie testu alebo cvičnej úlohy je totožné. Najskôr sa pošle žiakovi paket s menom a veľkosťou súboru (zadania). Následne sa začne posielať pomocou cyklu celý súbor s testom alebo cvičnou úlohou. Cvičná úloha sa v študentskej aplikácií uloží do vytvoreného adresára Example tasks. V prípade poslania testu sa vygeneruje dialógové okno s názvom Start test a po stlačení OK môže žiak začať tento test písať.

Vo fáze testovania môže učiteľ posielať študentom bonusový čas paketom, ktorý má nasledujúcu podobu.: "meno;heslo;čas;". Ďalej má možnosť ukončiť študentov test a to vyslaním paketu "end test".

Test môže byť ukončený žiakom, učiteľom alebo uplynutím času nastaveného pri zadaní testu. Po ukončení nastane proces spätného odoslania testov na učiteľskú aplikáciu. Najskôr sa vysiela paket s menom, heslom a veľkosťou súboru a následne sa začne posielať vypracovaný test. Tento test sa uloží na učiteľskej aplikácii ako súbor s menom žiaka, ktorý ho vypracoval do adresára Test.

Prípadne chyby v spojení sa test uloží na disku aby sa vypracované zadanie nepoškodilo a mohlo sa dodať učiteľovi inou cestou. Ak však nenastane chyba a súbor je úspešne odoslaný, automaticky je vymazaný a nemôže byť ďalej použitý.

Komunikácia, ktorá prebieha medzi serverom a klientom (učiteľskou a študentskými aplikáciami), je definovaná vlastným protokolom. Jednotlivé pakety sa vždy začínajú udaním čísla a vďaka nemu je ich možné jednoznačne identifikovať. Popíšeme si jednotlivé označenia paketov, ich obsah a funkciu ktorú plnia.:

#### 1 IP; port1; port2;

Na začiatku vyšle učiteľ multicast, ktorým oznámi klientským aplikáciám svoju adresu pomocou ktorej s ním môžu komunikovať.

Posiela sa.: učiteľ -> žiak.

#### 2 meno; heslo; IP;

Tento paket je vysielaný od klientskej aplikácie a obsahuje jednoznačné identifikovanie študenta.

Posiela sa.: žiak -> učiteľ.

#### 3 meno; veľkosť;

Slúži na odoslanie ukážkového testu, identifikujeme jeho meno a veľkosť. Hneď po vyslaní paketu nasleduje vyslanie pridruženého súboru.

Posiela sa.: učiteľ -> žiak.

#### 4 meno; veľkosť;

Slúži na kontrolu prijatia testu. Vysiela sa z učiteľskej aplikácie a slúži na potvrdenie doručenia testu. Hneď po vyslaní paketu nasleduje vyslanie pridruženého súboru. Posiela sa.: učiteľ -> žiak.

### 4 meno; veľkosť;

Slúži na kontrolu prijatia testu. Vysiela sa od klientskej aplikácie a slúži na potvrdenie doručenia testu naspäť k učiteľskej aplikácii. Hneď po vyslaní paketu nasleduje vyslanie pridruženého súboru.

Posiela sa.: žiak -> učiteľ.

#### 5 čas;

Bonusový čas od učiteľskej aplikácie. Zasiela sa klientovi. Posiela sa.: učiteľ -> žiak.

#### 6 čas;

Slúžia na okamžité ukončenie písania testu na klientskej aplikácii. Posiela sa.: učiteľ -> žiak. 6 meno; heslo;

Slúži na informovanie serverovej aplikácie či a kedy začal klient písať test.

Posiela sa.: žiak -> učiteľ.

7 meno; heslo;

Slúži na oznámenie o ukončení testu na klientskej aplikácii.

Posiela sa.: žiak -> učiteľ.

8 meno; heslo;

Slúži na oznámenie o odhlásení sa klientskej aplikácie z virtuálnej triedy.

Posiela sa.: žiak -> učiteľ.

#### 9 konštanta;

Slúži na identifikovanie nesprávneho hesla.

Posiela sa.: učiteľ -> žiak.

# 4.4 Koncepcia

Koncepcia má ozrejmiť štruktúru našej aplikácia, jej základné vlastnosti a princíp fungovania.

### 4.4.1 Navrhnuté balíky

Program sa skladá s nasledujúcich balíkov a ich jednotlivých tried.

**Communications** - Slúži na všetku komunikáciu ktorá sa odohráva medzi učiteľskou a študentskou aplikáciou. Tak isto slúži na zadefinovanie servera, ktorý je zabudovaný len do učiteľskej aplikácie.

Jednotlivé triedy a ich funkcie.:

- FileClient Slúži na odosielanie súboru. V našej aplikácii odosiela vytvorené dopyty serveru.
- **FileServer** Slúži na prijímanie súboru. V našej aplikácii prijíma odoslané informácie od klienta a následne mu na ne odpovedá.
- **MulticastServer** Slúži na zostavenie virtuálnej triedy. Rozposiela informácie potrebné pre pripojenie klientov na server.
- TextClient Slúžia na rozposielanie informačných textov.

Features - Nachádzajú sa tu pomocné triedy pre generáciu logickej hodnoty a vektorového obrázku

- DNFgen Obsahuje metódy, ktoré z nakreslenej schémy vygenerujú buď pravdivostnú tabuľku alebo priamo logickú funkciu vo forme DNF (disjunktná normálová forma).
- SVGgen Obsah aktuálnej pracovnej plochy uloží ako vektorový obrázok vo formáte SVG.

Gui - Slúži na zobrazovanie všetkých grafických funkcií programu.

Jednotlivé triedy a ich funkcie.:

- **OptionsConnection** Slúži na nastavenie IP adresy a na nastavenie portov. Tieto informácie sú ďalej využívané pri zostavovaní virtuálnej triedy.
- Users Zabezpečuje všetko monitorovanie a komunikáciu s prihlásenými študentmi.
- Gui Nosná trieda grafického prostredia.
- MainPanel Zabezpečuje vykresľovanie logických členov na pracovnú plochu.
- **Test** Panel pre vytvorenie testu. V tomto sa nastavujú jeho vlastnosti ako pomenovanie, čas a zadanie úlohy.
- **Test1** Panel pre vytvorenie testu. V tomto panely sa definujú základné obmedzenia pre test ako je výber možných logických členov použitých pri riešení a aj ich počet.

Main - Obsahuje jedinú triedu Main. Slúži na spustenie aplikácie.

**LogicUnits** - V tomto balíku sú zadefinované všetky potrebné logické členy, ktoré by sme mohli potrebovať v našom riešení. Každá z nich je zadefinovaná v samostatnej triede s jej príslušným vlastnosťami.

- LogicUnit Abstraktná trieda, od ktorej dedia všetky triedy logických členov.
- **Connection** Trieda pre prepojenia medzi členmi, obsahuje informácie logického aj grafického charakteru prepojení.
- **IOFormat** Trieda, ktorá charakterizuje pin člena.
- **ConEndFormat** Formát konca prepojenia, z takýchto minimálne dvoch koncov sa skladá prepojenie členov.
- Všetko ostatné sú jednotlivé logické členy.

**Logic** - V tomto balíku je sústredený algoritmus verifikácie. Jeho hlavnou funkciou je prenesenie logických hodnôt zo vstupov na výstupy.

- **MouseEvents** Trieda obsahujúca metódy, ktoré obsluhujú prácu s myškou na pracovnej ploche. Sú to napríklad kreslenie čiar, mazanie čiar a podobne.
- LogicChecker Obsahuje metódu na verifikáciu obvodu, teda na prešírenie logických hodnôt zo vstupov prostredníctvom členov na výstupy.

**Parser** - Balík slúži na vyťahovanie údajov a ich následné vkladanie do externých súborov ktoré využíva naša aplikácia. Sú to tri typy súborov a to XML, Xls a binárny súbor.

Jednotlivé triedy a ich funkcie.:

- ExcelParser Slúži na vyberanie údajov zo súboru typu Excel.
- TextFilter Filtruje text pre ExcelParser a prekladá následne všetok text na string.
- SaxHandler Slúži na vyberanie preddefinovaných logických členov uložených v XML súbore a uloženie do zoznamu logických členov.
- SaxHandlerForUniverzalUnits Slúži na vyberanie nami vytvorených logických členov a ich následné vloženie do zoznamu členov.
- XMLParser Trieda v ktorej sú naprogramované predchádzajúce dve triedy.
- XmlWriter Trieda ktorá generuje novovytvorené členy do xml súboru.

### 4.4.2 Zmeny oproti špecifikácii

Prvotná zmena v oproti návrhu spočíva v zmene architektúry. Výsledná aplikácia je nakoniec realizovaná v dvoch verziách a to v jednej pre potreby študenta, druhej pre potreby učiteľa. Z tohto dôvodu je jej architektúra navrhnutá do dvoch verzií a ich jednotlivých modulov. Väčšina modulov je spoločná, rozdielne sú len obmedzenia pri vytváraní testu na učiteľskej aplikácii a prijatí a vypracovaní testu na študentskej aplikácie ako je možné vidieť na nasledujúcom obrázku.

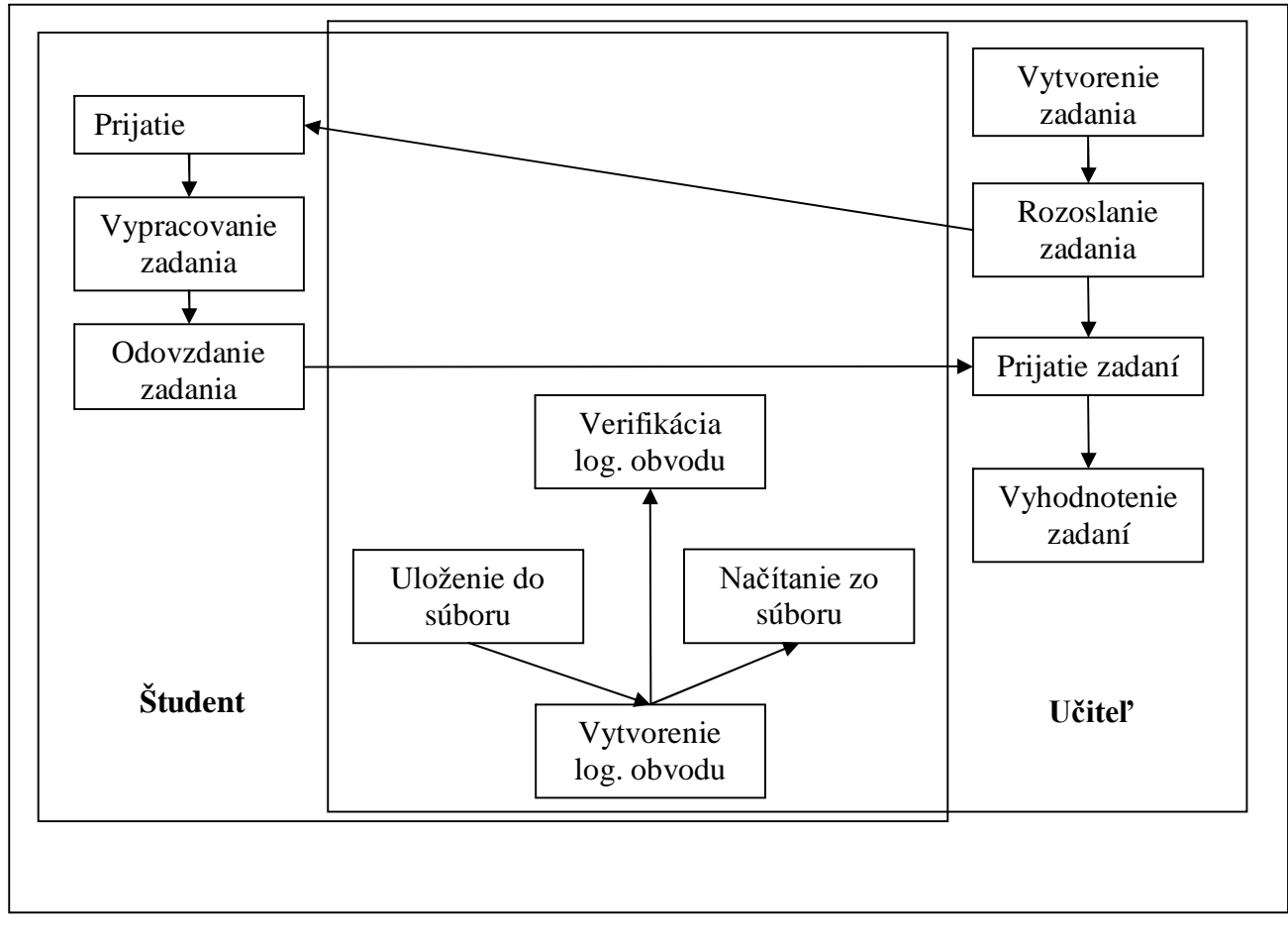

Obr. 25 Výsledná architektúra aplikácií

Druhá zmena oproti pôvodnému návrhu spočíva vo vypustení funkcie prepojenia nášho programu s programom Espresso. Naďalej však zostala možnosť výpisu logickej funkcie z nakresleného obvodu vo formáte DNF.

## 4.4.3 Funkcie nad rámec špecifikácie

**Generovanie SVG** - Funkcia na generovanie vektorového formátu z logického obvodu. Pri generovaní sa vždy ako predloha berie aktuálna pracovná plocha.

**Sety logických členov** - Zadefinovanie obmedzení na sety logických členov. Užívateľ si nemusí definovať nič len si vyberie niektoré set z ponúknutého zoznamu.

**Bonusový čas** - Pridávanie bonusového času počas písania testu. Ak učiteľ uzná za vhodné predĺženie času na vypracovanie zadania.

**Pomenovanie logických členov** - Aplikácia nám umožňuje pomenovať si logický členy, ktoré sme si vybrali na pracovnú plochu. Týmto sa stane vypracovávané zadanie pre používateľa prehľadnejšie. Aplikácia nám umožňuje taktiež vypnúť toto pomenovanie aby náhodou nerušila učiteľa pri opravovaní.

## 4.4.4 Ukladanie údajov

Keďže naša aplikácia nevyužíva žiadnu externú SQL databázu tak bolo nutné si vybrať spôsoby uloženia dát z iných dostupných možností. Vybrali sme si konkrétne tri a to XML, Xls a binárny súbor.

**XML súbor** slúži na ukladania logických členov. Je vhodný pre ich ukladanie vďaka svojej štruktúre. Týmto máme jednoducho rozdelené logické členy a ich vlastnosti. Pri vytváraní nového logického členu sa len dopíše do skupiny Created LO a následne sa využíva ako ostatné logické členy.

Xls súbor sme využili na ukladania prihlasovacích miech a hesiel pre študentov. Nachádza sa tu kompletný zoznam. Tento súbor sme si určili práve pre jeho jednoduchú upraviteľnosť. Pri zadávaní nových žiakov alebo úprave existujúcich nepotrebuje učiteľ spustiť aplikáciu. Stačí mu otvoriť si MS Excel alebo hociktorý program na otváranie Xls súborov a vie upraviť jednotlivé vlastnosti žiakov.

**Binárne súbory** sme využili pre dva prípady . Prvý z nich je ukladanie rozpracovaných obvodov. Zadefinovali sme si vlastný typ súboru s koncovkou \*.htp a týmto sme zabezpečili ho aby niekto nepovolaný nevedel prečítať súbor. Tento istý typ súboru sa ešte využíva pri preposielaní testov po sieti.

Výhoda takéhoto riešenia spočíva najmä v prenositeľnosti celej aplikácie. Všetky potrebné údaje sú prenášané spolu s aplikáciou a takto je ju možné používať nezávisle na úložisku údajov.

### 4.4.5 Funkcie servera - učiteľskej aplikácie

• vytvorenie nového riešenia - vytvorenie novej pracovnej plochy na ktorej sa následne realizuje návrh zadania

- otvorenie si existujúceho riešenia otvorenie pracovného alebo vypracovaného zadania a jeho následná editácia
- **uloženie riešenia a výber miesta uloženia** uloženie zadania , je možné buď uloženie do prednastaveného súboru alebo uloženie do nami vybratého miesta.
- ukončenie aplikácie
- vypracovanie zadania na pracovnej ploche zadanie sa vypracováva na pracovnej ploche. Pre každé zadanie sa dynamicky vytvorí samostatná pracovná plocha. Každá pracovná plocha je funkčne nezávislá na ostatných a tým pádom môžeme vypracovávať rozdielne zadania v rovnakom čase.
- zobrazenie logických členov v zozname logické členy sa zobrazujú v zozname odkiaľ ich je možné vyberať a následne nimi pracovať. Sú zaradené do zložiek podľa logického súvisu.
- vlastné pomenovanie logického člena umožňuje pomenovať si logický člen aj vlastným názvom vďaka čomu sa obvod stane prehľadnejší.
- kopírovanie logického člena kopírovanie logických členov do schránky.
- verifikácia v reálnom čase overuje prenesenie logickej hodnoty
- zobrazovanie vlastného pomenovania logického člena pre vlastné pomenovanie logických členov na pracovnej ploche máme možnosti a to zapnutie alebo vypnutie.
- vytvorenie/vygenerovanie funkcie z návrhu automatické generovanie funkcie z návrhu logického obvodu
- export do vektorového formátu SVG exportovanie obrázku do vektorového formátu umožňuje ďalej jeho následnú úpravu v prípade potreby na rozdiel od bitmapových obrázkov.
- uloženie novovytvoreného logického členu aplikácia nám umožňuje vytvoriť si vlastný logický člen. Takto v prípade ak nám chýba zložitejší logický člen, obvod je možné si ho vytvoriť a jeho funkcia bude následne uložená s ním.
- výber obmedzeného preddefinovaného setu logických členov namiesto základného setu všetkých členov si vieme vybrať z ponuky obmedzenej skupiny a následne obvod riešiť pomocou nich.
- nastavenie serveru a jeho následná prevádzka
- nastavenie študentov a ich následná kontrola
- vytvorenie testu vytvorenie testu zo všetkými obmedzeniami
- poslanie testu zaslanie vytvoreného testu študentom.

- pridanie bonusového času pridávania bonusového času na vypracovanie úloh.
- **ukončenie testu** ukončenie testu učiteľom ak je to potrebné.

## 4.4.6 Funkcie klienta - študentskej aplikácie

- **vytvorenie nového riešenia** vytvorenie novej pracovnej plochy na ktorej sa následne realizuje návrh zadania
- otvorenie si existujúceho riešenia otvorenie pracovného alebo vypracovaného zadania a jeho následná editácia
- **uloženie riešenia a výber miesta uloženia** uloženie zadania , je možné buď uloženie do prednastaveného súboru alebo uloženie do nami vybratého miesta.
- ukončenie aplikácie
- vypracovanie zadania na pracovnej ploche zadanie sa vypracováva na pracovnej ploche. Pre každé zadanie sa dynamicky vytvorí samostatná pracovná plocha. Každá pracovná plocha je funkčne nezávislá na ostatných a tým pádom môžeme vypracovávať rozdielne zadania v rovnakom čase.
- zobrazenie logických členov v zozname logické členy sa zobrazujú v zozname odkiaľ ich je možné vyberať a následne nimi pracovať. Sú zaradené do zložiek podľa logického súvisu.
- vlastné pomenovanie logického člena umožňuje pomenovať si logický člen aj vlastným názvom vďaka čomu sa obvod stane prehľadnejší.
- kopírovanie logického člena kopírovanie logických členov do schránky.
- verifikácia v reálnom čase overuje prenesenie logickej hodnoty
- zobrazovanie vlastného pomenovania logického člena pre vlastné pomenovanie logických členov na pracovnej ploche máme možnosti a to zapnutie alebo vypnutie.
- vytvorenie/vygenerovanie funkcie z návrhu automatické generovanie funkcie z návrhu logického obvodu
- export do vektorového formátu SVG exportovanie obrázku do vektorového formátu umožňuje ďalej jeho následnú úpravu v prípade potreby na rozdiel od bitmapových obrázkov.
- uloženie novovytvoreného logického členu aplikácia nám umožňuje vytvoriť si vlastný logický člen. Takto v prípade ak nám chýba zložitejší logický člen, obvod je možné si ho vytvoriť a jeho funkcia bude následne uložená s ním.

- výber obmedzeného preddefinovaného setu logických členov namiesto základného setu všetkých členov si vieme vybrať z ponuky obmedzenej skupiny a následne obvod riešiť pomocou nich.
- prihlasovanie na server(učiteľskú) aplikáciu prihlasovanie sa do virtuálnej triedy pomocou dialógového okna.
- prijatie testu prijatie testu zaslaného učiteľskou aplikáciou.
- odoslanie testu odoslanie vypracovaného testu.
- ukončenie testu ukončenie vypracovávaného testu.

# 5 Testovanie

Testovanie aplikácie slúži na zistenie programových chýb a ich následné odstránenie.

# 5.1 Princíp testovania

Testovanie aplikácie prebiehalo v dvoch fázach. V prvej fáze sa testovala funkčnosť aplikácie a následne opravovali zistené nedostatky. V druhej fáze sme sa priamo zamerali len na sieťovú komunikáciu a všetky procedúry s ňou spojené.

## 5.1.1 Prvá fáza testovania

Testovanie aplikácie prebiehalo po dobu 3 týždňov. Našu aplikáciu testovali až 5 testeri, z toho 3 boli členovia nášho tímu a 2 úplne nezainteresovaní ľudia. Testovanie bolo zamerané hlavne na kreslenie a používanie logických členov, ich prepájanie, funkčnosť a akúkoľvek možnú manipuláciu s logickými obvodmi. Taktiež sa testovalo sa funkčnosť jednotlivých položiek v menu a ich funkcionalít. Študentská a učiteľská aplikácia sa testovali každá zvlášť, pričom došlo aj k vzájomnému testovaniu, keď sa testovala funkčnosť komunikácie medzi učiteľskou a študentskou aplikáciou v rámci posielania a odovzdávania testu. Všetky chyby odhalené pri testovaní boli zaznamenané do súboru typu Excel s názvom TESTING. Odtiaľto si programátori chyby nájdené testermi s ľahkosťou našli a mohli ich začať opravovať. Okrem takéhoto individuálneho testovania, sme testovali našu aplikáciu aj v skutočných podmienkach.

### 5.1.2 Druhá fáza testovania

Testovanie aplikácie prebiehalo v podmienkach, aké by nastali pri skúšaní žiakov. Testovanie prebiehalo nasledovne. Polovica študentských aplikácii bola spustená pred spustením učiteľskej aplikácie a ďalšia polovica sa spustila po zapnutí učiteľskej aplikácie a vyslaním rozpoznávacieho multicastu. Na študentských aplikáciách spustených pred multicastom sa hneď objavilo dialógové okno pre prihlasovanie. Pri aplikáciách spustených po vyslaní rozpoznávacieho multicastu sa toto okno objavilo po určitom časovom intervale. Spôsobuje to jeho neustále rozposielanie pre prípad, že by sa žiak pripojil neskôr, takže program reaguje správne. Následne sa rozposlali zadania testov aj s obmedzeniami. Počas testu sme skúšali viaceré varianty jeho ukončenia. Ukončenie učiteľom fungovalo správne, tak isto aj ukončenie žiakom samotným a automatické ukončenie. Počas testu sme pridali niektorým študentským aplikáciám bonusový čas a počkali sme, kým vyprší. Po uplynutí bol test automaticky ukončený a navrátený na učiteľskú aplikáciu.

Testovanie dopadlo podľa našich očakávaní a drobné nedostatky, ktoré boli zistené sa vyriešili hneď na mieste.

# 6 Záver

Táto kapitola je zhodnotením práce na projekte Univerzálny virtuálny verifikačný panel logických obvodov na predmete Tímový projekt I a II v akademickom roku 2009/2010. Dokument opisuje výsledky práce tímu HTP Team. Pri riešení tohto projektu sme prešli všetkými etapami od analýzy a návrhu, cez vytvorenie prototypu až po implementáciu celého systému.

V analýze sme dospeli k zisteniu, že žiadny z programov nepodporoval súčasne možnosť vytvorenia logických výrazov z pravdivostnej tabuľky a zároveň kreslenie schémy. V tomto vidíme veľkú nevýhodu, pretože je potrebné používať viac nástrojov. Ďalej sme nadobudli presvedčenie, že je zaujímavé najmä pre výučbový proces, aby sa dala obmedziť knižnica logických prvkov. Táto možnosť je využiteľná napríklad pri testovaní študentov. Tak isto nám v analyzovaných programoch chýbalo reálne testovanie žiakov. Preto sme sa rozhodli na vytvorení programu, ktorý by túto možnosť ponúkal prostredníctvom sieťovej komunikácie.

Výsledná aplikácia je typu klient-server. Aplikácia ponúka vykresľovanie logických členov na pracovnú plochu. Máme na výber z kompletnej sady logických členov prípadne je možné si dodefinovať vlastný logický člen a následne ho reálne využívať v ďalšom návrhu. Tak isto nám aplikácia ponúka verifikáciu v reálnom čase tvorenia obvodu.

Serverová aplikácia ponúka ďalej vytvorenie testu a nastavenie jeho parametrov. Umožňuje obmedziť počet a druh logických členov podľa potrieb vybraného testovania. Po zadaní všetkých parametrov a nastavení testu nastáva rozoslanie testu a následné testovanie študentov. Študentom je možné počas testu pridať bonusový čas, prípadne ukončiť okamžite test. Po uplynutí zadaného času sa všetky testy ukončia a automaticky sa vrátia učiteľovi.

Klientská aplikácia je plne funkčný produkt a funguje samostatne. V prípade, že prebieha testovanie alebo rozposlanie zadania, ktoré majú študenti vypracovať, sa synchronizuje s učiteľskou aplikáciou.

Výsledkom je plne funkčný produkt, ktorý je pripravený na reálne nasadenie v predmete Logické obvody. Aplikácia nie je dokonalá a určite by sa do nej dali doplniť ďalšie funkcie, ale zároveň plne spĺňa zadanie Tímového projektu.

Počas práce na tímovom projekte sme získali cenné skúsenosti pri práci väčšieho počtu ľudí, naučili sme sa deliť si prácu a vzájomne sa podporovať.

# 7 Použité zdroje

- [1] Frištacký, N., Kolenička, J., Kolesár, M.: Logické systémy kombinačné obvody.
   Bratislava: Edičné stredisko SVŠT, 1986.
- [2] Bača, J.: Logické obvody. Bratislava: Alfa, 1977.
- [3] Hlavatý, J., Kolesár, M.: Logické obvody Kombinačné siete príklady. Bratislava: Edičné stredisko SVŠT, 1973.
- [4] Palaj T.: *Virtuálny verifikačný panel s členmi AND-NOR a NAND*, Bakalárska práca.
   Bratislava: FIIT STU, 2009.
- [5] LOG: The Chipmunk Logic Simulator (User's Guide) [online]. Dostupný z www: http://caltechcstr.library.caltech.edu/377/ (2009-11-10)
- [6] IEEE Standard Graphic Symbols for Logic Functions (ANSI/IEEE Std 91a-1991)
   [online]. Dostupný z www: http://ieeexplore.ieee.org/stamp/stamp.jsp?tp=&arnumber=27895&isnumber=1145 (2009-11-11)
- [7] Multisim [online]. Dostupný z www: <u>http://www.ni.com/multisim/</u> (2009-11-11)
- [8] Logisim [online]. Dostupný z www: <u>http://ozark.hendrix.edu/~burch/logisim/</u> (2009-11-10)
- [9] Logicly. Dostupné na Internete: <u>http://joshblog.net/projects/logic-gate-</u> <u>simulator/Logicly.html</u> (2009-11-10)
- [10] LogicSim. Dostupné na Internete: <u>http://www.tetzl.de/logicsim\_applet.html</u> (2009-11-10)
- [11] Simcir. Dostupné na Internete: <u>http://www.d-project.com/simcir/simcir.htm</u> (2009-11-10)
- [12] Introduction to DnD [online]. Dostupný z www:
   <u>http://java.sun.com/docs/books/tutorial/uiswing/dnd/intro.html</u> (2009-11-10)
- [13] Interface Serializable [online]. Dostupný z www:
   http://java.sun.com/j2se/1.4.2/docs/api/java/io/Serializable.html (2009-11-10)
- [14] Implementing Serializable [online]. Dostupný z www:
   <u>http://www.javapractices.com/topic/TopicAction.do?ld=45</u> (2009-11-10)